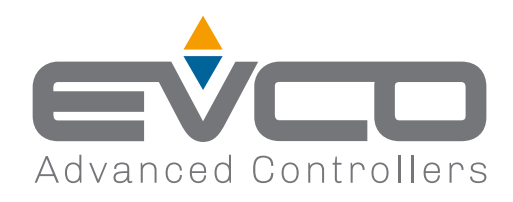

# EV3 200 Web

Controllers - Gateway for a network of up to 10 devices

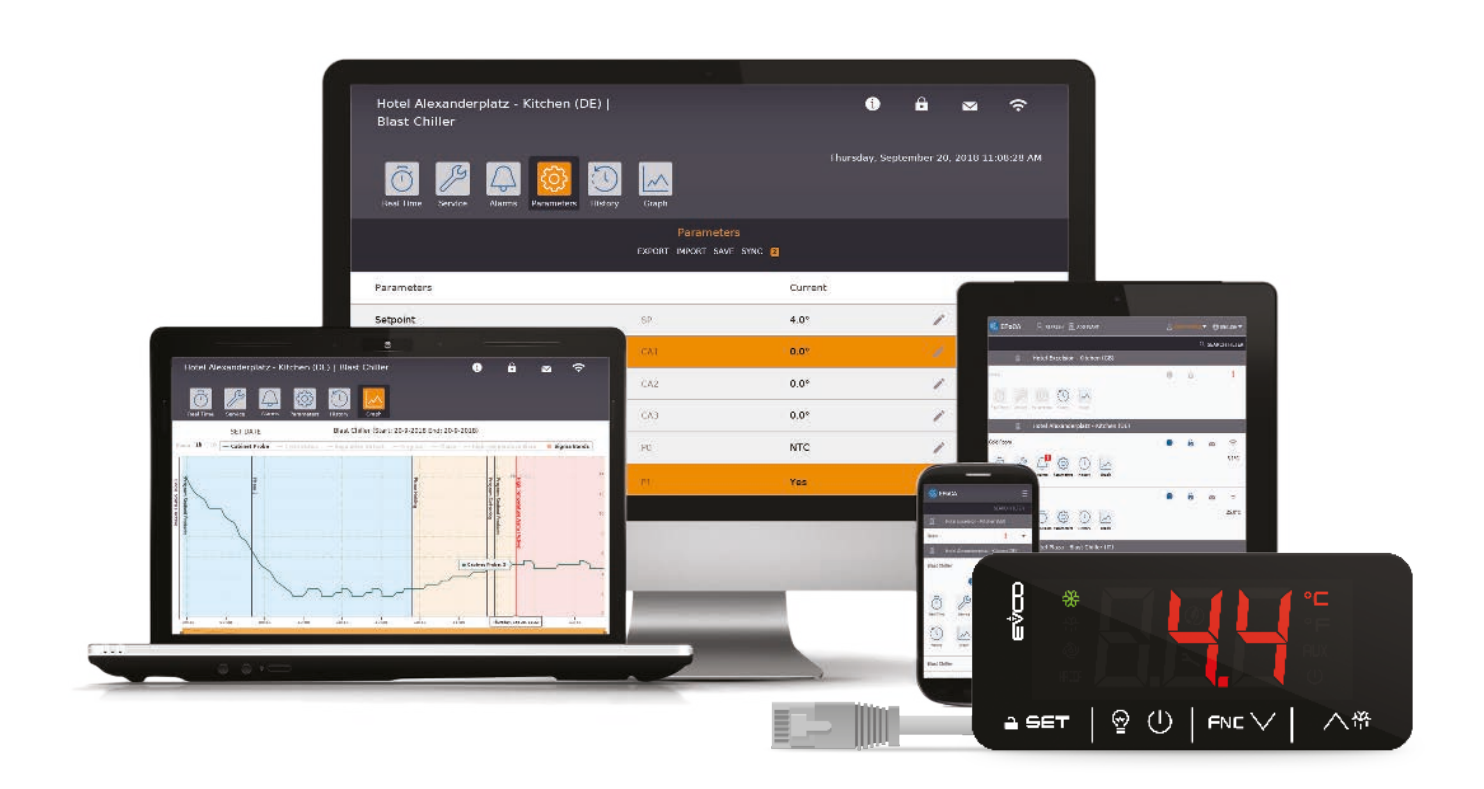

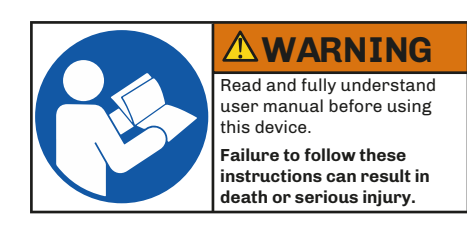

Installer Manual

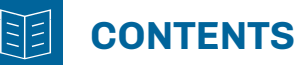

| IMPORTANT INFORMATION                               | 5               |
|-----------------------------------------------------|-----------------|
| IMPORTANT SAFETY INFORMATION                        | 6               |
| SAFETY INFORMATION RELATING TO THE PRODUCT          | 7               |
| 1. INTRODUCTION                                     | 8               |
| 1.1 DESCRIPTION                                     | 8               |
| 1.2 FEATURES                                        | 8               |
| 1.3 ACCESSORIES                                     | 8               |
| 2 TECHNICAL SPECIFICATIONS                          | 9               |
| 2.1 TECHNICAL SPECIFICATIONS                        | 9               |
| 2.2 I/O FEATURES                                    | 9               |
|                                                     | 10              |
| 3. MECHANICAL ASSEMBLY                              | 10              |
| 2.2 INCODMATION ON INSTALLATION AND THE ENVIDONMENT | 10              |
| 3.2 INFORMATION ON INSTALLATION AND THE ENVIRONMENT | 10              |
| 3.3 DIMENSIONS                                      | 11              |
| 3.4 INSTALLATION                                    | 11              |
| 3.4.1 Minimum distances                             | 12              |
| 4. ELECTRICAL CONNECTIONS                           | 13              |
| 4.1 WIRING BEST PRACTICES                           | 13              |
| 4.1.1 Wiring guidelines                             | 13              |
| 4.1.2 Fixed screw terminal blocks guidelines        | 13              |
|                                                     |                 |
| 4.2 WIRING DIAGRAM                                  | 14              |
| 5. USER INTERFACE                                   | 15              |
| 5.1 INTERFACE                                       | 15              |
| 5.2 TOUCH KEYS                                      | 15              |
| 5.3 ICONS                                           | 15              |
| 5.4 CONTROLLER OPERATION                            | 16              |
| 5.4.1 Switching the controller ON/OFF               | 16              |
| 5.4.2 Unlocking the keypad                          | 16              |
| 5.4.3 Setting/changing the setpoint                 | 16              |
| 5.4.4 Activating manual defrost                     | 10              |
| 5.4.6 Activating the AUX digital output by key      | 17              |
| 5.4.7 Accessing the parameters                      | 17              |
| e deedost                                           | 10              |
| 6.1 INTRODUCTION                                    | <b>۲۵</b><br>۱۵ |
| 6.1.1 Types of defrost                              |                 |
| 6 2 ADAPTIVE DEEROST                                | 10              |
| U.Z ADAFTIVE DEFRUJT                                | то              |

# **CONTENTS**

| 6.2.1 Defrost with Hours device ON                                         | 18 |
|----------------------------------------------------------------------------|----|
| 6.2.2 Defrost with Hours compressor ON                                     | 19 |
| 6.2.3 Defrost with Evaporator temperature                                  | 19 |
| 6.2.4 Adaptive defrost                                                     | 20 |
| 6.2.5 Modular defrost: In real time (RTC)                                  | 21 |
| 6.3 STANDARD DEFROST                                                       |    |
| 6.3.1 Defrost with electrical heaters                                      | 22 |
| 6.3.2 Defrost with cycle reversed (hot gas)                                | 24 |
| 6.3.3 Defrost when compressor stops                                        | 26 |
| 7. REGULATORS                                                              | 27 |
| 7.1 HEATING/COOLING TEMPERATURE                                            | 27 |
| 7.1.1 Operation                                                            | 27 |
| 7.2 HEATING/COOLING TEMPERATURE IN THE NEUTRAL ZONE                        | 27 |
| 7.2.1 Operation                                                            | 27 |
| 7.3 Compressor                                                             |    |
| 7.3.1 Operating diagrams                                                   | 29 |
| 7.4 DOUBLE COMPRESSOR                                                      |    |
| 7.4.1 Operating Diagram                                                    | 30 |
| 7.5 EVAPORATOR FANS                                                        |    |
| 7.5.1 Regulator operation                                                  | 31 |
| 7.5.2 Operating mode                                                       | 31 |
| 7.5.3 Operation during defrost                                             | 31 |
| 7.5.4 Fan operation during dripping                                        | 31 |
| 7.6 CONDENSER FANS                                                         |    |
| 7.6.1 Operation                                                            | 32 |
| 7.7 ENERGY SAVING                                                          |    |
| 7.7.1 Operation                                                            | 32 |
| 8 REMOTE COMMUNICATION CONFIGURATION                                       | 33 |
| 8.1 INTRODUCTION                                                           |    |
| 8.1.1 Configuration diagram when using a PC with direct connection via USB |    |
| 8.1.2 Configuration diagram when using a PC with connection via Ethernet   | 33 |
| 8.2 FIRST CONFIGURATION                                                    |    |
| 8.2.1 Configuration using a PC                                             |    |
|                                                                            | 20 |
| 9. NEGULATION PARAMETERS                                                   |    |
|                                                                            |    |
| 10. MODBUS TCP FUNCTIONS AND RESOURCES                                     |    |
| 10.1 Introduction                                                          | 43 |
| 10.2 Managing modbus connections over a TCP network                        | 43 |
| 10.3 Modbus message structure                                              |    |
| 10.4 Modbus functions and registers                                        |    |

# **CONTENTS**

| 10.4.1 Available Modbus commands and data areas | 44 |
|-------------------------------------------------|----|
| 10.5 Address configuration                      | 44 |
| 10.6 Operation                                  | 44 |
| 10.6.1 Stand-alone operation                    |    |
| 10.6.2 Cloud + Modbus TCP                       |    |
| 10.6.3 Modbus TCP only                          | 45 |
| 10.7 Modbus tables content                      | 45 |
| 10.8 Modbus addresses                           | 46 |
| 10.8.1 Table of Modbus Parameters               | 46 |
| 10.8.2 Table of Modbus Resources                | 48 |
| 11. DIAGNOSTICS                                 | 50 |
| 11.1 TABLE OF ALARMS                            | 50 |

# **IMPORTANT INFORMATION**

#### Liability and residual risks

EVCO assumes no liability for any damage caused by the following (by way of example; this is not an exhaustive list):

- Installation/use for purposes other than those specified and, in particular, not adhering to the safety provisions set out by current regulations in the country in which the product is installed and/or contained in this manual;
- Use in appliances that do not guarantee sufficient protection against electric shocks, water and dust within the installation conditions created;
- Use in appliances that allow access to hazardous parts without the use of a keyed or tooled locking mechanism when accessing the instrument;
- Tampering and/or modifying the product;
- Installation/use in appliances which do not comply with current regulations in the country in which the product is installed.

The customer/manufacturer is responsible for ensuring their machine complies with these regulations. EVCO's responsibility is limited to the correct and professional use of the product in accordance with regulations and the instructions contained in this manual and other product support documents.

To comply with EMC standards, observe all the electrical connection instructions. As it depends on the wiring configuration as well as the load and the installation type, compliance must be verified for the final machine as specified by the relevant product standard.

#### Disclaimer

This document is the exclusive property of EVCO. It contains a general description and/or a description of the technical specifications for the features offered by the products listed herein. This document should not be used to determine the suitability or reliability of these products in relation to specific user applications. Each user or integration specialist should conduct their own complete and appropriate risk analysis, in addition to carrying out a product evaluation and test in relation to its specific application or use. Users can send us comments and suggestions on how to improve or correct this publication.

Neither EVCO nor any of its associates or subsidiaries shall be held responsible or liable for improper use of the information contained herein.

EVCO has a policy of continuous development, therefore reserves the right to make changes and improvements to any product described in this document without prior notice.

The images in this document and other documentation supplied with the product are provided for illustrative purposes only and may differ from the product itself.

The technical data in this manual is subject to change without prior notice.

#### Terms and Conditions of use

#### **Permitted use**

The device must be installed and used in accordance with the instructions provided and, in particular, hazardous live parts must not be accessible under normal conditions.

The device must be suitably protected from water and dust with regard to its application and must also only be accessible with the aid of a tool (with the exception of the front panel).

Only qualified personnel may install the product or perform technical support procedures on it.

The customer must only use the product as described in the documentation relating to that product.

#### **Prohibited use**

Any use other than those described in the "Permitted use" section and in the product support documentation is prohibited.

#### Disposal

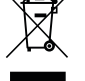

The device must be disposed of according to local regulations governing the collection of electrical and electronic equipment.

#### **Consider the environment**

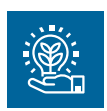

The company strives to respect the environment, taking account of customer requirements, technological innovations in terms of materials and the expectations of the community to which we belong. EVCO places great importance on respecting the environment, encouraging all associates to become involved with company values and guaranteeing safe, healthy and functional working conditions and workplaces.

Please consider the environment before printing this document.

# **IMPORTANT SAFETY INFORMATION**

Read this document carefully before installation and take all precautions before using the device. Only use the device in accordance with the methods described in this document. The following safety messages may be repeated several times in the document, to provide information regarding potential hazards or to attract attention to information which may be useful in explaining or clarifying a procedure.

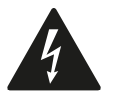

This symbol is used to indicate a risk of electric shock. It is a safety indication and as such, should be observed to avoid potential accidents or fatalities.

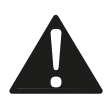

This symbol is used to indicate a risk of serious personal injury. It is a safety indication and as such, should be observed to avoid potential accidents or fatalities.

# 🛦 🛦 DANGER

DANGER indicates a situation of imminent danger which, if not avoided, will result in death or serious injury.

# 

WARNING indicates a situation of imminent danger which, if not avoided, may result in death or serious injury.

# CAUTION

CAUTION indicates a potentially hazardous situation which, if not avoided, could cause minor or moderate injury.

# NOTICE

**NOTICE** indicates a situation not related to physical injuries but which, if not avoided, could damage the equipment.

N.B. The maintenance, repair, installation and use of electrical equipment must only be entrusted to qualified personnel.

#### **QUALIFIED PERSONNEL**

Only suitably trained and experienced personnel capable of understanding the content of this manual and all documentation regarding the product are authorised to work on and with this equipment. Furthermore, the personnel must have completed courses in safety and must be able to recognise and prevent the implied dangers. The personnel must have suitable training, knowledge and experience at a technical level, and be capable of anticipating and detecting potential risks caused by using the product, as well as changing the settings and modifying the mechanical, electric and electronic equipment for the entire system in which the product is used. All personnel working on and with the product must be entirely familiar with the relevant standards and directives, as well as safety regulations.

# SAFETY INFORMATION RELATING TO THE PRODUCT

Before carrying out any work on the equipment, read these instructions carefully, making sure you understand everything.

# 🗛 🕰 DANGER

#### **RISK OF ELECTRIC SHOCK, EXPLOSION OR ELECTRIC ARC**

- Only use electrically insulated measuring devices and equipment.
- Do not install the equipment while the power supply is connected.
- Switch off all equipment, including connected devices, before installing or uninstalling the device.
- Always use a correctly calibrated voltmeter to check the system is switched off.
- Do not touch the unshielded components or the terminals while they are live.
- Do not open, disassemble, repair or modify the product.
- Do not expose the equipment to liquids or chemicals.
- Before applying voltage to the equipment:
- Make sure all protective elements, such as covers, hatches and grilles, are fitted and/or closed.
- Check all wiring connections.

# A A DANGER

#### **RISK OF ELECTRIC SHOCK AND FIRE**

- Do not use the device with loads greater than those indicated in the technical specifications.
- Do not exceed the temperature and humidity ranges indicated in the technical specifications.
- Use the required safety interlocks (fuses and/or magnetothermal switches) of a suitable size.

# 🛦 🛦 DANGER

#### RISK OF ELECTRIC SHOCK OR MALFUNCTIONING OF THE EQUIPMENT

Do not use damaged products or accessories.

This device was designed to operate in non-hazardous environments, excluding applications that generate, or could potentially generate, hazardous atmospheres. Only install this device in areas and for applications which are reliably free from hazardous atmospheres.

# A DANGER

#### **RISK OF EXPLOSION**

- Only install and use this device in sites that are not at risk.
- Do not install or use this device in applications which are capable of generating hazardous atmospheres, such as applications that use flammable refrigerants.

# A WARNING

#### MALFUNCTIONING OF THE EQUIPMENT

- Perform the wiring carefully, in compliance with electromagnetic compatibility requirements.
- Make sure the wiring is correct for the application.
- Use shielded cables for all I/O signal and communication cables.
- Minimise the length of the connections as much as possible and avoid winding the cables around electrically connected parts.
- The signal cables (analogue and digital inputs, communication and corresponding power supplies), power cables and power supply cables for the device must be routed separately.
- Before applying the power supply, check all the wiring connections.
- Use the required safety interlocks where personnel and/or equipment hazards exist.
- Install and operate this equipment in a cabinet appropriately rated for its intended environment and secured by a keyed or tooled locking mechanism.
- Power line and output circuits must be wired and fused in compliance with local and national regulatory requirements for the rated current and voltage of the particular equipment.
- Do not use this equipment in safety-critical machine functions.
- Do not disassemble, repair or modify this equipment.
- Do not connect wires to unused terminals and/or to terminals labelled "No connection "(N.C.)".

# **1. INTRODUCTION**

### **1.1 DESCRIPTION**

EVCO **EV3 200 Web** controllers remotely monitor up to 10 **EPoCA**-compatible controllers on the **EPoCA** cloud via the on-board Ethernet and RS-485 serial ports.

EV3 200 Web is compliant with HACCP regulations for food safety during food processing.

### **1.2 FEATURES**

The main features of EV3 200 Web are:

- On-board regulation (defrost, compressor, energy saving etc...);
- 2 digital inputs;
- 2 analogue inputs for NTC probes;
- 4 relay outputs;
- 1 Ethernet RJ45 Modbus TCP/IP compatible serial port;
- 1 micro-B USB serial port;
- 1 RS-485 serial port;
- 1 32 MB internal memory;
- 1 year of HACCP data recording with 5-minute intervals, up to 3 probes;
- RTC shared with subnetwork;
- EPoCA compatible.

### **1.3 ACCESSORIES**

The following accessories are available for EV3 200 Web controllers:

| Туре | P/n          | Description                                   |
|------|--------------|-----------------------------------------------|
|      | EVTPN615F200 | SND NTC TERM 1,5M 6x15 COSTFL                 |
|      | EVTPN630F200 | SND NTC TERM 3,0M 6x15 COSTFL                 |
|      | EVTPP815P200 | SND PTC PVC2 1,5M 6x30 STEEL67                |
|      | EVTPP830P200 | SND PTC PVC2 3,0M 6x30 STEEL67                |
|      | 0810500023   | USB A-micro-B cable 1.5 m                     |
|      | EVIF22TSX    | Module for TTL/RS-485 serial interface        |
|      | EV3KEY       | Programming key for EV3 regulation parameters |

# **2. TECHNICAL SPECIFICATIONS**

All the system components of the **EV3 200 Web** controllers meet the requirements of the European Community (EC) for electric equipment. They must be installed in a casing or other location designated for the specific ambient conditions and to keep the possibility of involuntary contact with dangerous electrical voltages to a minimum. Use metal casings to improve the immunity of the **EV3 200 Web** system to electromagnetic fields. This equipment meets EU requirements as shown in the tables below.

# **WARNING**

#### MALFUNCTIONING OF THE EQUIPMENT

Do not exceed the nominal values given in this section.

# 2.1 TECHNICAL SPECIFICATIONS

| Туре                                                          | Description                                     |
|---------------------------------------------------------------|-------------------------------------------------|
| The product complies with the following harmonised standards: | EN60730-1 and EN60730-2-9                       |
| Device construction:                                          | Built-in electronic device                      |
| Device purpose:                                               | Operating control device                        |
| Type of action:                                               | 1                                               |
| Pollution category:                                           | 2                                               |
| Overvoltage category:                                         | III                                             |
| Rated impulse withstand voltage:                              | 4000 V                                          |
| Power supply:                                                 | 115230 Vac, ±10%, 50/60 Hz                      |
| Consumption:                                                  | 10 VA maximum                                   |
| Ambient operating conditions:                                 | -10 50 °C (14 122 °F) 10 90 % RH non-condensing |
| Transportation and storage conditions:                        | -20 70 °C (-4 158 °F) 10 90 % RH non-condensing |
| Software class:                                               | A                                               |
| Environmental front protection:                               | IP65                                            |
| Clock (RTC):                                                  | Built-in lithium battery                        |
| Clock drift:                                                  | ≤ 60 s/month at 25 °C (77 °F)                   |
| Battery life:                                                 | 30 days                                         |
| Battery charging time:                                        | 24 h through device's power supply              |
| Data memory:                                                  | 32 MB                                           |
| Data memory per device:                                       | ~2.7 MB                                         |

# 2.2 I/O FEATURES

| Туре                                              | Description                                                 |
|---------------------------------------------------|-------------------------------------------------------------|
| Digital inputs:                                   | 2 voltage-free digital inputs                               |
| Analogue inputs for temperature:                  | 2 analogue inputs for NTC probes                            |
| Digital output with non-hazardous voltage (SELV): | 4 relay outputs                                             |
| Serial:                                           | 1 Ethernet RJ45 10/100 MAC serial port<br>1 USB serial port |

#### Analogue input features

|                    | Default           | NTC 10 k $\Omega$ at 25 °C BETA 3435 | PTC KTY 81-121 990 Ω at 25 °C | RH | Digital input |
|--------------------|-------------------|--------------------------------------|-------------------------------|----|---------------|
| Pb1                | Probe Temperature | •                                    | •                             |    |               |
| Pb2                | Probe Evaporator  | •                                    | •                             |    |               |
|                    |                   |                                      |                               |    |               |
| Range              |                   | -40105 °C (-40220 °F)                | -50150 °C<br>(-58302 °F)      |    |               |
| Resolution         |                   | 0.1 °C (1 °F)                        |                               |    |               |
| Input<br>impedance |                   | 10 kΩ                                | 990 Ω                         |    |               |

#### **Digital output features**

|      | Default        | Description | Load (at 250 Vac) | Type of load |
|------|----------------|-------------|-------------------|--------------|
| Out1 | Fans           | SPDT        | 16 A              | Resistive    |
| Out2 | AUX            | SPDT        | 5 A               | Resistive    |
| Out3 | Compressor     | SPDT        | 5 A               | Resistive    |
| Out4 | Not configured | SPDT        | 8 A               | Resistive    |

# **3. MECHANICAL ASSEMBLY**

### **3.1 BEFORE STARTING**

Read this manual carefully before installing the system.

In particular, the safety instructions, electrical requirements and current regulations for the machine or the process in which this device is involved must be observed. The use and application of the information contained herein require experience in the design and programming of automated control systems. Only the user, system integrator or machine builder can be aware of all the conditions and factors present during the installation, configuration, operation and maintenance of the machine or process, and can therefore determine the associated automation equipment and the related safeties and interlocks which can be effectively and properly used. When selecting automation and control equipment and any other related equipment or software for a particular application, always consider all the applicable local, regional or national standards and/or regulations.

# 

#### **REGULATORY NON-COMPLIANCE**

Make sure all the equipment used and the systems comply with all the applicable local, regional and national regulations.

### **3.2 INFORMATION ON INSTALLATION AND THE ENVIRONMENT**

Before carrying out any work on the equipment, read these instructions carefully, making sure you understand everything.

# \Lambda 🗛 DANGER

#### **RISK OF ELECTRIC SHOCK, EXPLOSION OR ELECTRIC ARC**

- Only use electrically insulated measuring devices and equipment.
- Do not install the equipment while the power supply is connected.
- Switch off all equipment, including connected devices, before installing or uninstalling the device.
- Always use a correctly calibrated voltmeter to check the system is switched off.
- Do not touch the unshielded components or the terminals while they are live.
- Do not open, disassemble, repair or modify the product.
- Do not expose the equipment to liquids or chemicals.
- Before applying voltage to the equipment:
- Make sure all protective elements, such as covers, hatches and grilles, are fitted and/or closed.
- Check all wiring connections.

This device was designed to operate in non-hazardous environments, excluding applications that generate, or could potentially generate, hazardous atmospheres. Only install this device in areas and for applications which are reliably free from hazardous atmospheres.

# **A** DANGER

#### **RISK OF EXPLOSION**

- Only install and use this device in sites that are not at risk.
- Do not install or use this device in applications which are capable of generating hazardous atmospheres, such as applications that use flammable refrigerants.

# A WARNING

#### MALFUNCTIONING OF THE EQUIPMENT

- Perform the wiring carefully, in compliance with electromagnetic compatibility and safety requirements.
- Make sure the wiring is correct for the application.
- Use shielded cables for all I/O signal and communication cables.
- Minimise the length of the connections as much as possible and avoid winding the cables around electrically connected parts.
- The signal cables (analogue and digital inputs, communication and corresponding power supplies), power cables and power supply cables for the device must be routed separately.
- Before applying the power supply, check all the wiring connections.
- Use the required safety interlocks where personnel and/or equipment hazards exist.
- Install and operate this equipment in a cabinet appropriately rated for its intended environment and secured by a keyed or tooled locking mechanism.
- Power line and output circuits must be wired and fused in compliance with local and national regulatory requirements for the rated current and voltage of the particular equipment.
- Do not use this equipment in safety-critical machine functions.
- Do not disassemble, repair or modify this equipment.
- Do not connect wires to unused terminals and/or to terminals labelled "No connection "(N.C.)".

### 3.3 **DIMENSIONS**

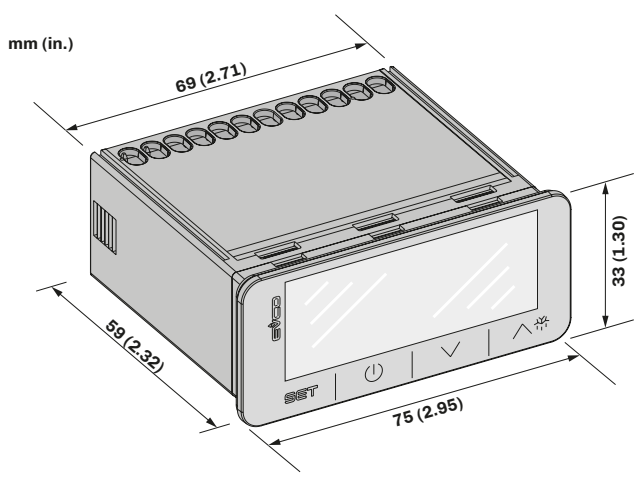

Fig. 1. Dimensions EV3 200 Web

### 3.4 INSTALLATION

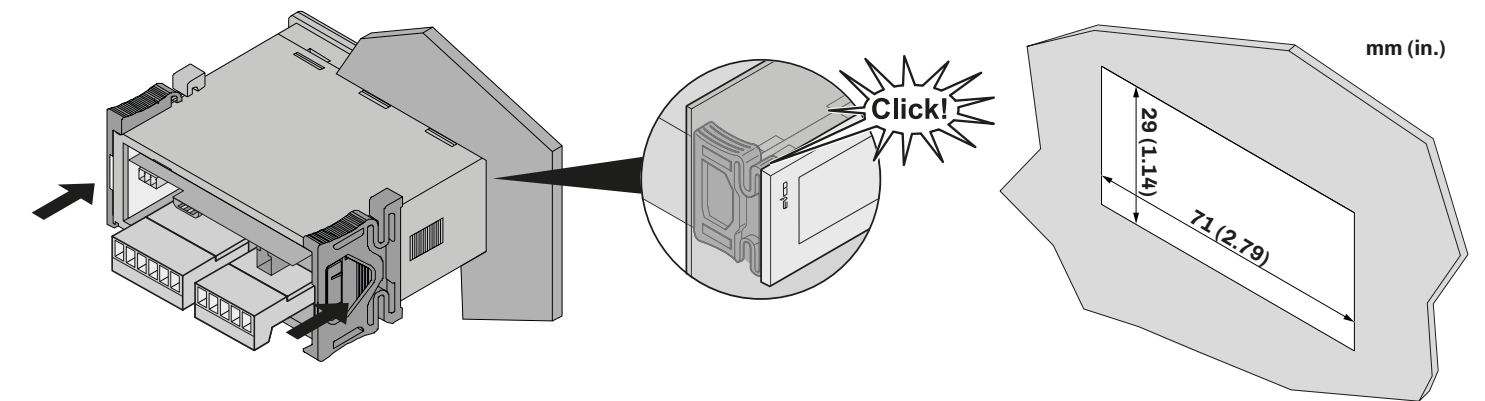

Fig. 2. Installation EV3 200 Web

#### 3.4.1 Minimum distances

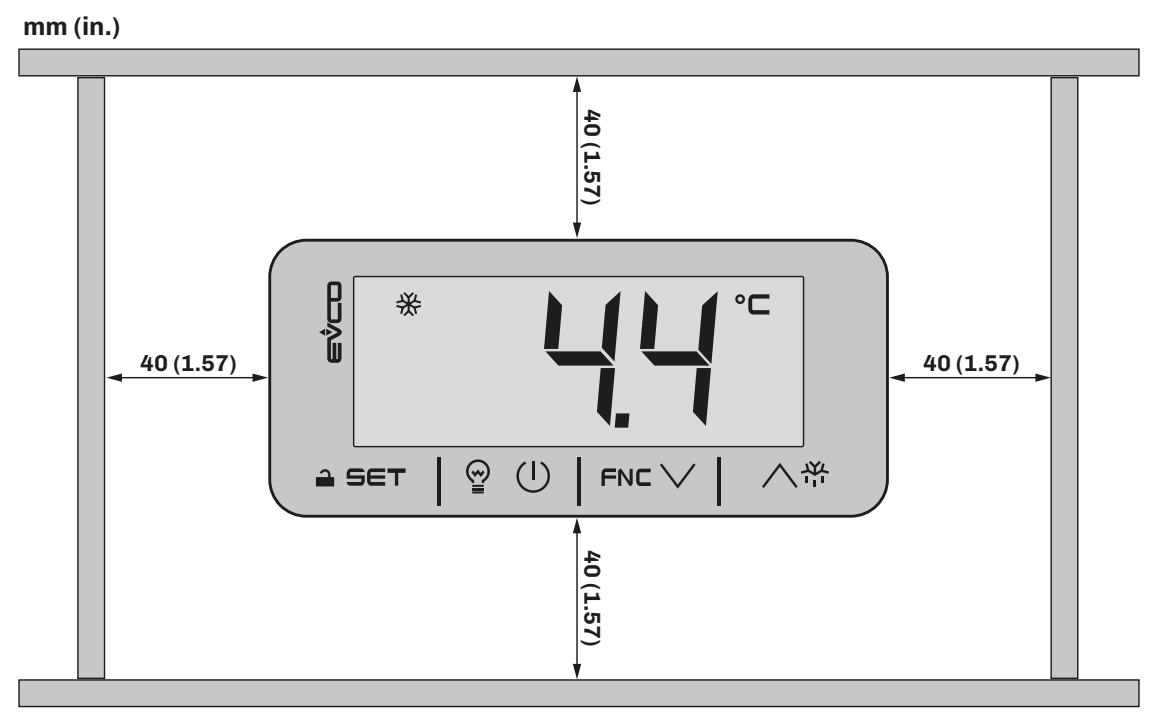

Fig. 3. Minimum installation distances EV3 200 Web

# **4. ELECTRICAL CONNECTIONS**

### **4.1 WIRING BEST PRACTICES**

The following information describes the wiring guidelines and best practices which should be observed when using the equipment described in this manual.

# 🛦 🛦 DANGER

#### **RISK OF ELECTRIC SHOCK, EXPLOSION OR ELECTRIC ARC**

- Only use electrically insulated measuring devices and equipment.
- Do not install the equipment while the power supply is connected.
- Switch off all equipment, including connected devices, before installing or uninstalling the device.
- Always use a correctly calibrated voltmeter to check the system is switched off.
- Do not touch the unshielded components or the terminals while they are live.
- Do not open, disassemble, repair or modify the product.
- Do not expose the equipment to liquids or chemicals.
- Before applying voltage to the equipment:
- Make sure all protective elements, such as covers, hatches and grilles, are fitted and/or closed.
- Check all wiring connections.

#### 4.1.1 Wiring guidelines

When wiring the controllers, observe the following instructions:

- The I/O and communication wiring must be kept separate from the power supply wiring. These two types of wiring must be routed in separate ducts.
- Make sure the operating environment and conditions fall within the specified values.
- Use wires with the correct diameter, suited to the voltage and current requirements.
- Use copper conductors (compulsory).
- Use shielded twisted pair cables for analogue/digital I/O connections.

Use correctly earthed shielded cables for all analogue inputs or outputs and for communication connections. If shielded cables are not used for these connections, electromagnetic interference could cause the signal to deteriorate. Deteriorated signals can lead to unpredictable operation of the controller or modules and connected equipment.

# A WARNING

#### MALFUNCTIONING OF THE EQUIPMENT

- Perform the wiring carefully, in compliance with electromagnetic compatibility and safety requirements.
- Make sure the wiring is correct for the application.
- Use shielded cables for all I/O signal and communication cables.
- Minimise the length of the connections as much as possible and avoid winding the cables around electrically connected parts.
- The signal cables (analogue and digital inputs, communication and corresponding power supplies), power cables and power supply cables for the device must be routed separately.
- Before applying the power supply, check all the wiring connections.
- Use the required safety interlocks where personnel and/or equipment hazards exist.
- Install and operate this equipment in a cabinet appropriately rated for its intended environment and secured by a keyed or tooled locking mechanism.
- Power line and output circuits must be wired and fused in compliance with local and national regulatory requirements for the rated current and voltage of the particular equipment.
- Do not use this equipment in safety-critical machine functions.
- Do not disassemble, repair or modify this equipment.
- Do not connect wires to unused terminals and/or to terminals labelled "No connection (N.C.)".

#### 4.1.2 Fixed screw terminal blocks guidelines

#### Suitable wiring for power supply and I/O SELV

#### Step 5.08 mm (0.199 in.)

| mm 7<br>in. 0.28 |        |        |         |         |          |            |           |            | Ø 3.5 mm (0.14 in.) | () c | N•m<br><i>Ib-in</i> | 0.50.6<br>4.425.31 |
|------------------|--------|--------|---------|---------|----------|------------|-----------|------------|---------------------|------|---------------------|--------------------|
| mm <sup>2</sup>  | 0.22.5 | 0.22.5 | 0.252.5 | 0.252.5 | 2 x 0.21 | 2 x 0.21.5 | 2 x 0.251 | 2 x 0.51.5 |                     |      |                     |                    |
| AWG              | 2414   | 2414   | 2214    | 2214    | 2 x 2418 | 2 x 2416   | 2 x 2218  | 2 x 2016   |                     |      |                     |                    |

#### Fig. 4. Suitable wiring for power supply and I/O SELV

#### 4.1.3 Permitted lengths of wiring

# NOTICE

### **INOPERABLE DEVICE**

- When connecting the probes, the digital inputs and the power supply, use cables with a maximum length of 10 m (32.80 ft).
- When connecting the power supply of the controller and the relay outputs, use cables with a maximum length of 10 m (32.80 ft.).

# 4.2 WIRING DIAGRAM

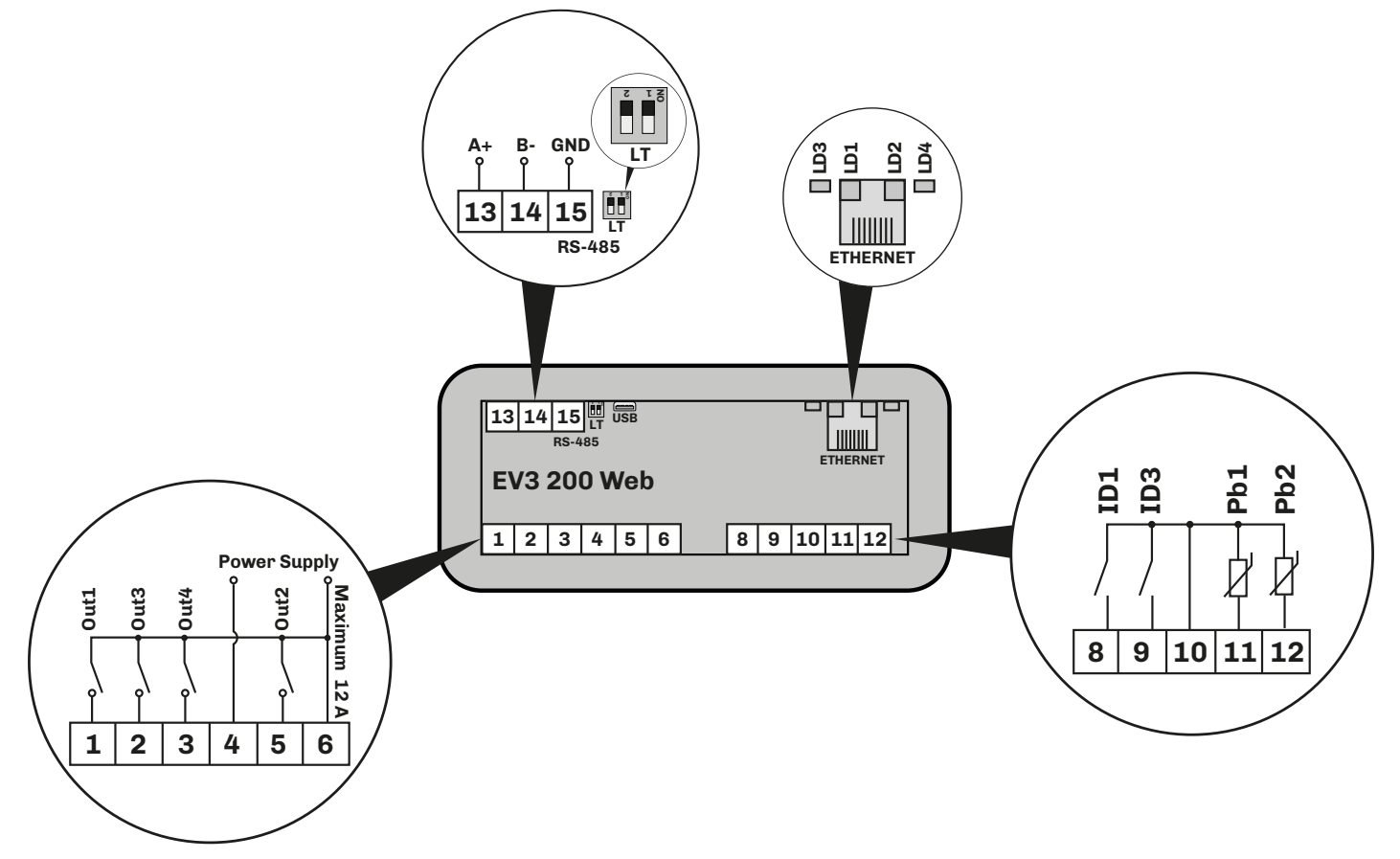

Fig. 5. Wiring diagram EV3 200 Web

| TERMINALS |                                                               |      |                                     |                                                 |                                       |  |  |
|-----------|---------------------------------------------------------------|------|-------------------------------------|-------------------------------------------------|---------------------------------------|--|--|
| 1-6       | Relay output <b>Out1</b> (Fans)                               | 13-1 | <b>13-14-15</b> RS-485 serial input |                                                 |                                       |  |  |
| 2-6       | Relay output <b>Out3</b> (Compressor)                         |      | 1                                   | ON = Te                                         | ermination resistor inserted          |  |  |
| 3-6       | Relay output <b>Out4</b> (Defrost)                            | LT 2 |                                     | Reserv                                          | Reserved                              |  |  |
| 4-6       | Power supply input                                            | U    | SB                                  | USB 2.0 input for communication                 |                                       |  |  |
| 5-6       | Relay output <b>Out2</b> (AUX)                                | ETHE | RNET                                | RJ45 connector to connect to Ethernet serial po |                                       |  |  |
| 8-10      | Digital input <b>ID1</b>                                      |      | LD1                                 | Red                                             | Flashes with messages from subnetwork |  |  |
| 0.10      | LO Digital input ID3 (if P4=0)<br>Probe input Pb3 (if P4 ≠ 0) |      | LD2                                 | Green                                           | Stays on if connected to EPoCA        |  |  |
| 9-10      |                                                               |      | LD3                                 | Red                                             | Stays on with Ethernet link-up        |  |  |
| 11-10     | Analogue input <b>Pb1</b> (Temperature)                       |      | LD4                                 | Green                                           | Stays on with Ethernet activity       |  |  |
| 12-10     | Analogue input <b>Pb2</b> (Evaporator)                        |      | LEDs off: No communication          |                                                 |                                       |  |  |

# **5. USER INTERFACE**

**5.1 INTERFACE** 

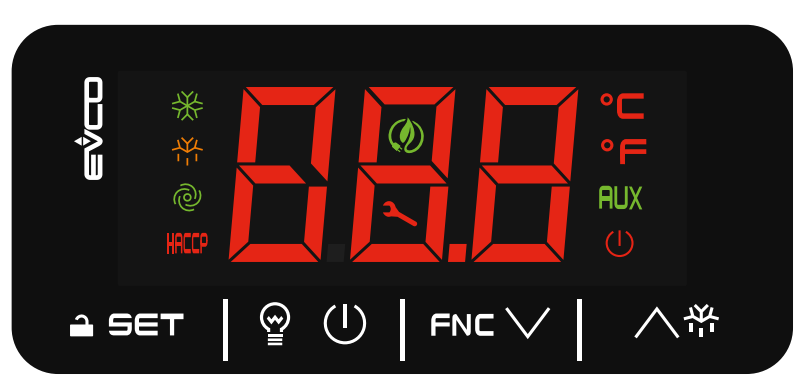

Fig. 6. EV3 200 Web user interface

# 5.2 TOUCH KEYS

A description of the touch keys is given below:

| Key   | Press and release to                                                     | Press for at least 3 seconds to                            |
|-------|--------------------------------------------------------------------------|------------------------------------------------------------|
| ∧巻    | <ul><li>Scroll up through values</li><li>Move within a menu</li></ul>    | Activate manual defrost                                    |
|       | <ul><li>Scroll down through values</li><li>Move within a menu</li></ul>  | Access the FNC functions menu (functions activated by key) |
| @ (I) | Manually activate the light relay                                        | Switch the device on/off (stand-by)                        |
| ≟ SET | <ul><li>Confirm values on the display</li><li>Set the setpoint</li></ul> | Enter the parameter menu                                   |

# 5.3 ICONS

| Icon  | ON                                                              | Flashing                                                                                                    | OFF                 |
|-------|-----------------------------------------------------------------|----------------------------------------------------------------------------------------------------|---------------------|
| *     | Compressor ON                                                   | <ul> <li>Protection delay compressor ON</li> <li>Setpoint being changed</li> </ul>                                                              | Compressor OFF      |
|       | <ul><li>Defrost ON</li><li>Pre-dripping ON</li></ul>            | <ul><li>Defrost delay ON</li><li>Dripping ON</li></ul>                                                                                          |                     |
| @     | Evaporator fans ON                                              | Evaporator fan activation delay ON                                                                                                    | Evaporator fans OFF |
| HACCP | HACCP alarm saved                                               | New HACCP alarm recorded                                                                                                    |                     |
| •C    | Temperature displayed in °C                                     |                                                                                                    | Over-heating ON     |
| •F    | Temperature displayed in °F                                     |                                                                                                    | Over-cooling ON     |
| AUX   | <ul><li>AUX function ON</li><li>AUX digital output ON</li></ul> |                                                                                                    | AUX function OFF    |
| ٢     | Energy saving ON                                                |                                                                                                    | Energy saving OFF   |
| عر    | Compressor maintenance request                                  | <ul> <li>Parameters being changed</li> <li>Access to FNC menu (functions activated by key)</li> <li>Active connection with EVconnect</li> </ul> |                     |
|       | Device off                                                      |                                                                                                    | Device on           |

### **5.4 CONTROLLER OPERATION**

#### 5.4.1 Switching the controller ON/OFF

With the function enabled (**POF** = 1), press the  $(\bigcup$  key for at least 3 seconds to switch the controller on/off.

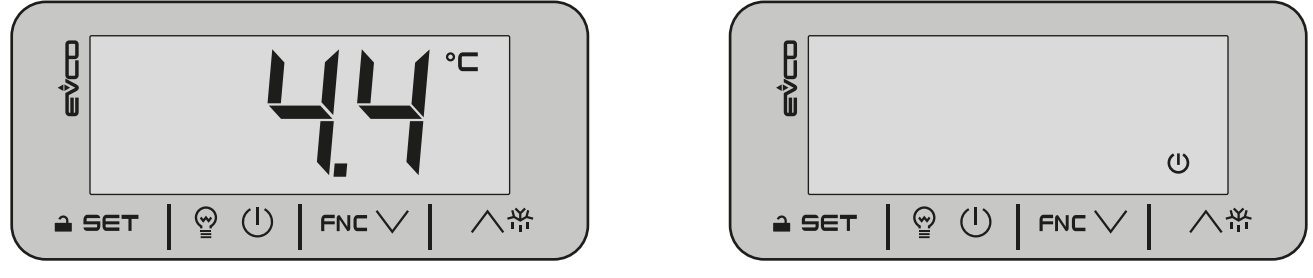

Fig. 7. Main screen

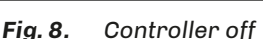

#### 5.4.2 Unlocking the keypad

After about one minute of inactivity, the device automatically locks the keypad (the code **Loc** appears for a few seconds). To unlock the keypad, hold down any key for about 3 seconds until the code **UnL** appears to confirm the keypad has been unlocked.

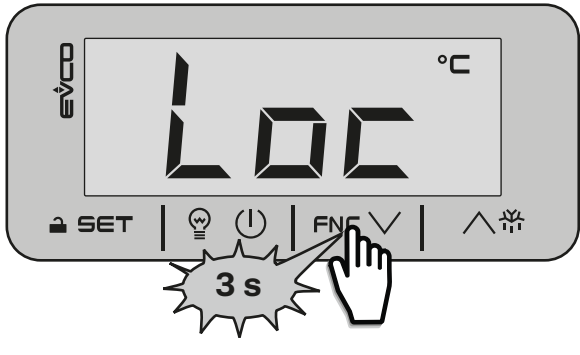

Fig. 9. Keypad locked

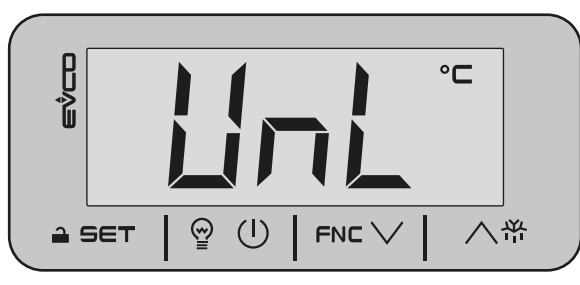

Fig. 10. Confirmation keypad unlocked

#### 5.4.3 Setting/changing the setpoint

With the keypad unlocked, touch and release the  $\exists SET$  key to access the setpoint menu. Scroll the values with the FNC  $\lor$  or  $\land$ <sup> $\oplus$ </sup> keys and touch  $\exists$  SET to confirm the setpoint value.

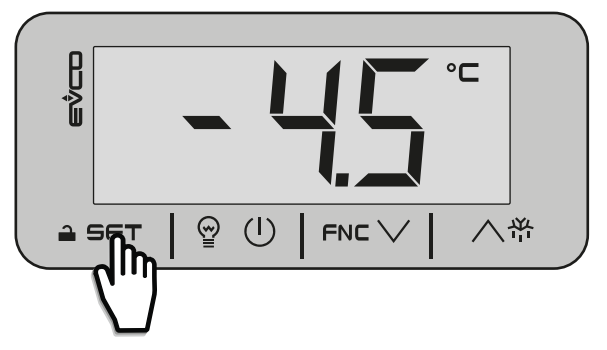

Fig. 11. Accessing the setpoint menu

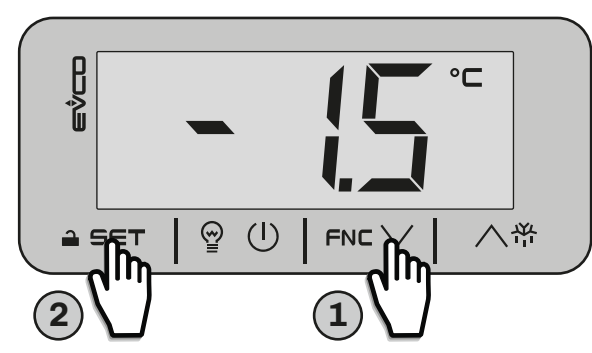

Fig. 12. Changing the setpoint

#### 5.4.4 Activating manual defrost

With the keypad unlocked, touch the 个許 key for at least 3 seconds to activate manual defrost. The defrost icon will come on. To deactivate, switch the device off and then on again.

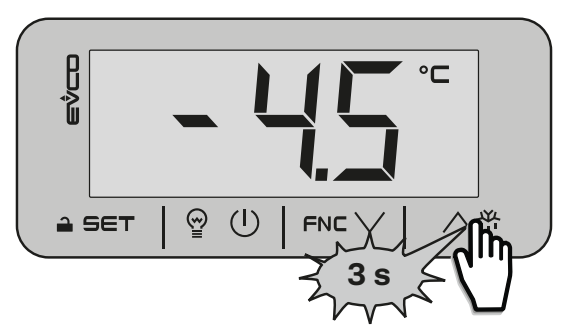

Fig. 13. Activating manual defrost

#### 5.4.5 Functions that can be activated by key

To choose the function, touch the FNC  $\vee$  key for at least 3 seconds to access the function menu; use the FNC  $\vee$  or  $\wedge$ <sup>th</sup> keys to scroll through and choose the following functions:

- RTC: sets/changes the clock;
- **Pb1**: displays the temperature read by probe Pb1;
- **Pb2**: displays the temperature read by probe Pb2;
- **CH**: displays the compressor operating hours;
- **rCH**: resets the compressor operating hours.

#### 5.4.6 Activating the AUX digital output by key

With the keypad unlocked, touch and release the P (1) key to manually activate the AUX digital output. The AUX icon will come on.

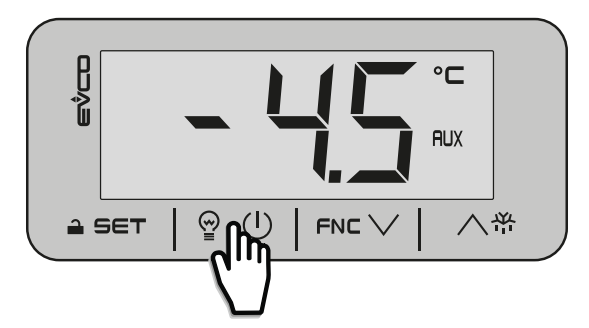

Fig. 14. Activating the AUX output by key

#### 5.4.7 Accessing the parameters

With the keypad unlocked, touch the rightarrow SET key for at least 3 seconds to access and change the parameters. The code **PA** will appear. Touch the rightarrow SET key to enter the password, scrolling with the FNC  $\vee$  or  $\wedge^{\#}$  keys and confirming with the rightarrow SET key; then use the FNC  $\vee$  or  $\wedge^{\#}$  keys to scroll the list of parameters.

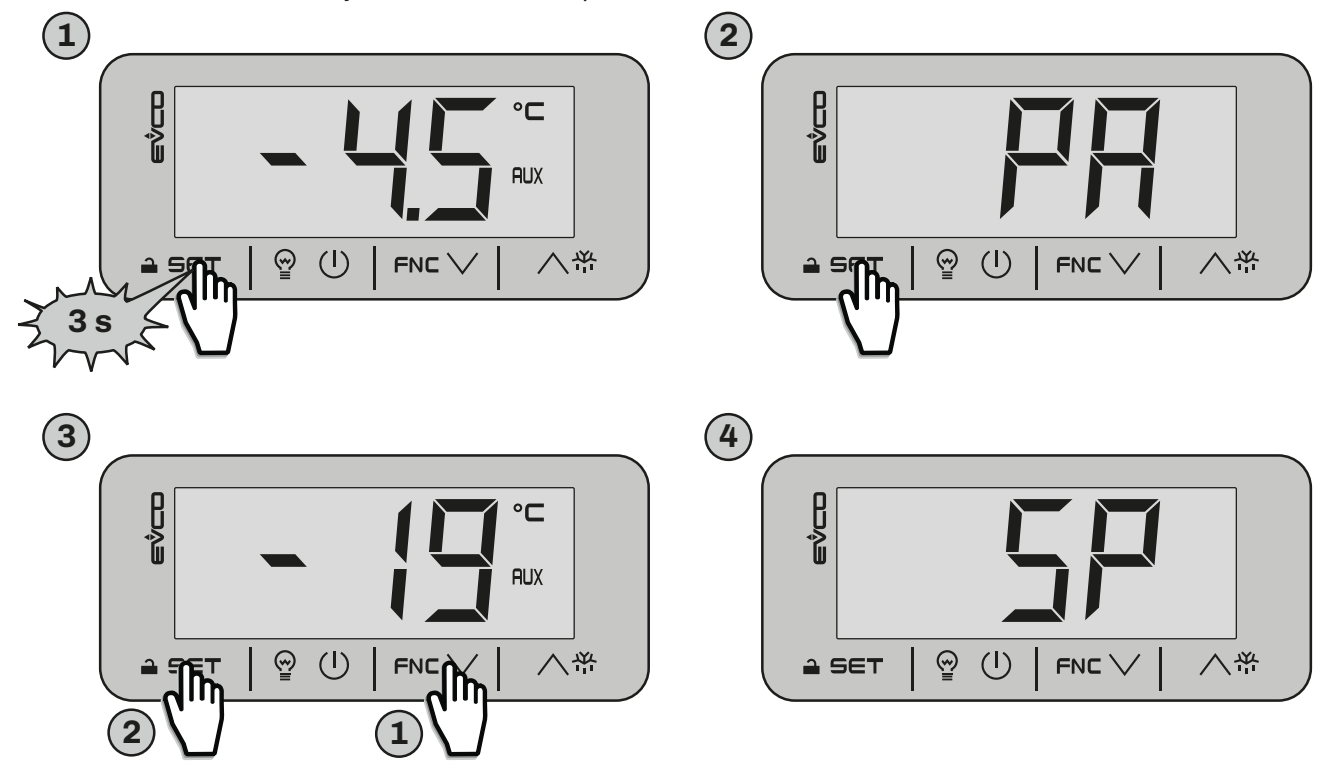

Fig. 15. Accessing the parameters

# 6. DEFROST

# **6.1 INTRODUCTION**

Defrosting removes ice from the surface of the evaporator. The defrost cycle consists of 4 phases:

- 1. Defrost;
- 2. Pre-dripping;
- 3. Dripping;
- 4. Post-dripping.

At the end of each phase, the controller starts up the next one; when the entire defrost cycle is finished, the controller returns to normal operation.

With  $d\mathbf{0} = 0$ , defrost is set to manual operation. For automatic mode, set  $d\mathbf{0} > 0$ .

#### **6.1.1 Types of defrost**

The controller can operate with two different types of defrost:

- Modular;
- Standard.

### **6.2 ADAPTIVE DEFROST**

Adaptive defrost is set by the following parameters:

| Par. | Description                                                                                                    | MU    | Range     |
|------|----------------------------------------------------------------------------------------------------|-------|-----------|
| d0   | Automatic defrost interval. <b>0</b> = Manual defrost only<br><b>N.B.</b> : if <b>d8</b> = 3, the maximum interval is considered.                                                                     | h     | 0 99      |
| d8   | Defrost interval count mode. <b>0</b> = Hours device ON; <b>1</b> = Hours compressor ON;<br><b>2</b> = Hours evaporator temperature < <b>d9</b> ; <b>3</b> = Adaptive; <b>4</b> = In real time (RTC). |       | 04        |
| d9   | Evaporation threshold for automatic defrost interval count.                                                                                                    | °C/°F | -99.099.0 |
| d18  | Adaptive defrost interval. <b>0</b> = Manual only.                                                                                                    | min   | 0999      |
| d19  | Adaptive defrost threshold (relative to optimal evaporation temperature).                                                                                                    | °C/°F | 0.040.0   |
| d22  | Evaporation threshold for adaptive defrost interval count (relative to optimal evaporation temperature).                                                                                              | °C/°F | -10.010.0 |

#### 6.2.1 Defrost with Hours device ON

Defrost with **Hours device ON** is set with the following parameters:

| Par. | Description                                                                                                    | MU | Range |
|------|----------------------------------------------------------------------------------------------------|----|-------|
| d0   | Automatic defrost interval. <b>0</b> = Manual defrost only<br><b>N.B.</b> : if <b>d8</b> = 3, the maximum interval is considered. | h  | 0 99  |
| d8   | Defrost interval count mode. <b>0</b> = Hours device ON;                                                                          |    | 04    |

#### Operation

The controller begins counting the operating hours from when the device is switched on. If d0 > 0 and d8 = 0, once time d0 has elapsed, the device carries out defrost of the duration of d3.

The  ${\bf d0}$  count is set to zero (and restarts) every time defrost starts up.

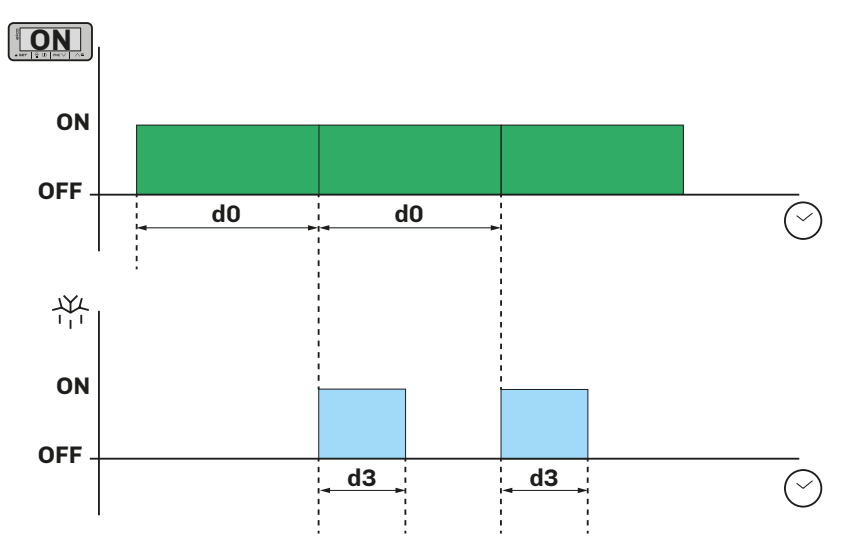

Fig. 16. Modular defrost: Hours device ON

#### 6.2.2 Defrost with Hours compressor ON

Defrost with Hours compressor ON is set with the following parameters:

| Par. | Description                                                                                                    | MU | Range |
|------|----------------------------------------------------------------------------------------------------|----|-------|
| dO   | Automatic defrost interval. <b>0</b> = Manual defrost only<br><b>N.B.</b> : if <b>d8</b> = 3, the maximum interval is considered. | h  | 0 99  |
| d8   | Defrost interval count mode. <b>1</b> = Hours compressor ON;                                                                      |    | 04    |

#### Operation

When the compressor operating time is the same as time **d0**, defrost is activated.

The controller accumulates all the compressor operating hours, even if they are not consecutive.

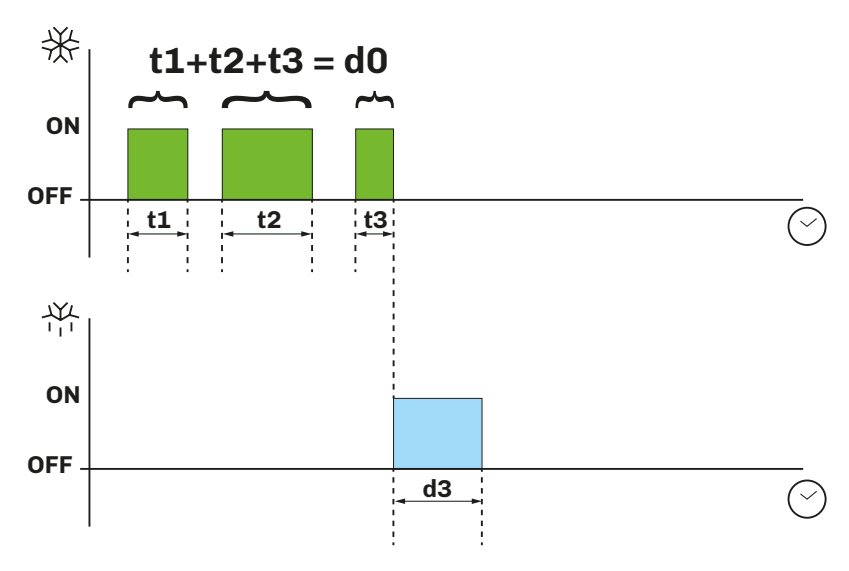

Fig. 17. Modular defrost: Hours compressor ON

#### 6.2.3 Defrost with Evaporator temperature

Defrost with **Evaporator temperature** is set with the following parameters:

| Par. | Description                                                                                                    | MU    | Range     |
|------|----------------------------------------------------------------------------------------------------|-------|-----------|
| P3   | Evaporator probe operation. $1$ = Defrost + fans                                                                                  |       | 03        |
| d0   | Automatic defrost interval. <b>0</b> = Manual defrost only<br><b>N.B.</b> : if <b>d8</b> = 3, the maximum interval is considered. | h     | 0 99      |
| d8   | Defrost interval count mode. <b>2</b> = Hours evaporator temperature < <b>d9</b> ;                                                |       | 04        |
| d9   | Evaporation threshold for automatic count of defrost intervals.                                                                   | °C/°F | -99.099.0 |

#### Operation

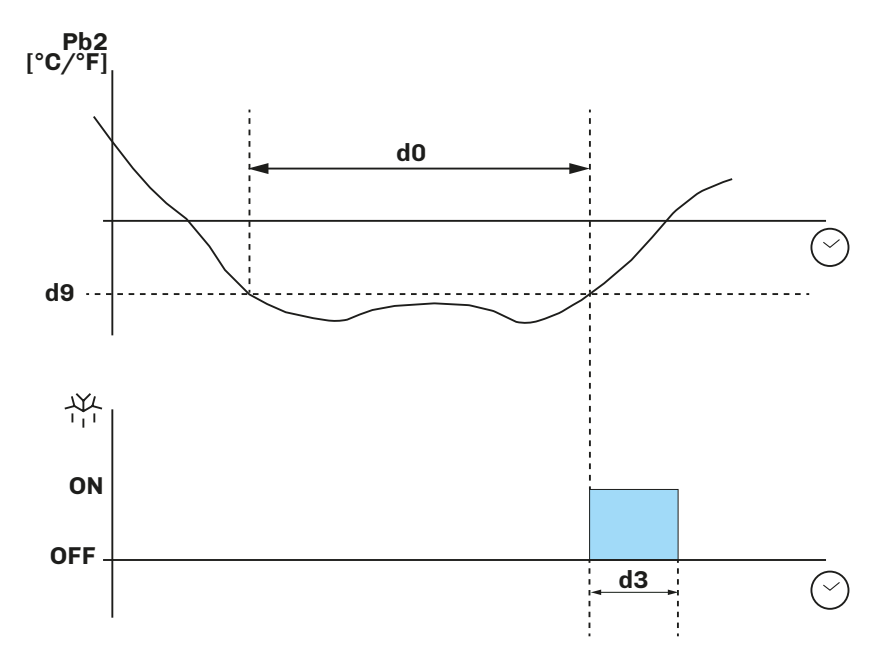

Fig. 18. Modular defrost: Evaporator temperature

#### 6.2.4 Adaptive defrost

Adaptive defrost is set with the following parameters:

| Par. | Description                                                                                              | MU    | Range     |
|------|----------------------------------------------------------------------------------------------------|-------|-----------|
| SP   | Temperature setpoint.                                                                                    | °C/°F | r1r2      |
| d8   | Defrost interval count mode. <b>3</b> = Adaptive;                                                        |       | 04        |
| d18  | Adaptive defrost interval.                                                                               | min   | 0999      |
| d19  | Adaptive defrost threshold (relative to optimal evaporation temperature).                                | °C/°F | 0.040.0   |
| d22  | Evaporation threshold for adaptive defrost interval count (relative to optimal evaporation temperature). | °C/°F | -10.010.0 |

#### Operation

Adaptive defrost works by dividing temperature regulation into two phases:

- Calibration phase and;
- Normal working phase.

#### **Calibration phase**

When the refrigerating machine is switched on or after defrost, the device calculates the ideal evaporator working temperature to reach the setpoint **SP**.

#### Normal working phase

During the normal working phase, the device adds up the compressor ON times while the temperature read by Pb2 is lower than the ideal evaporator temperature.

Defrost is activated if:

- The count exceeds the time **d18**;
  - The temperature read by Pb2 goes below the ideal temperature calculated of a threshold **d19**.

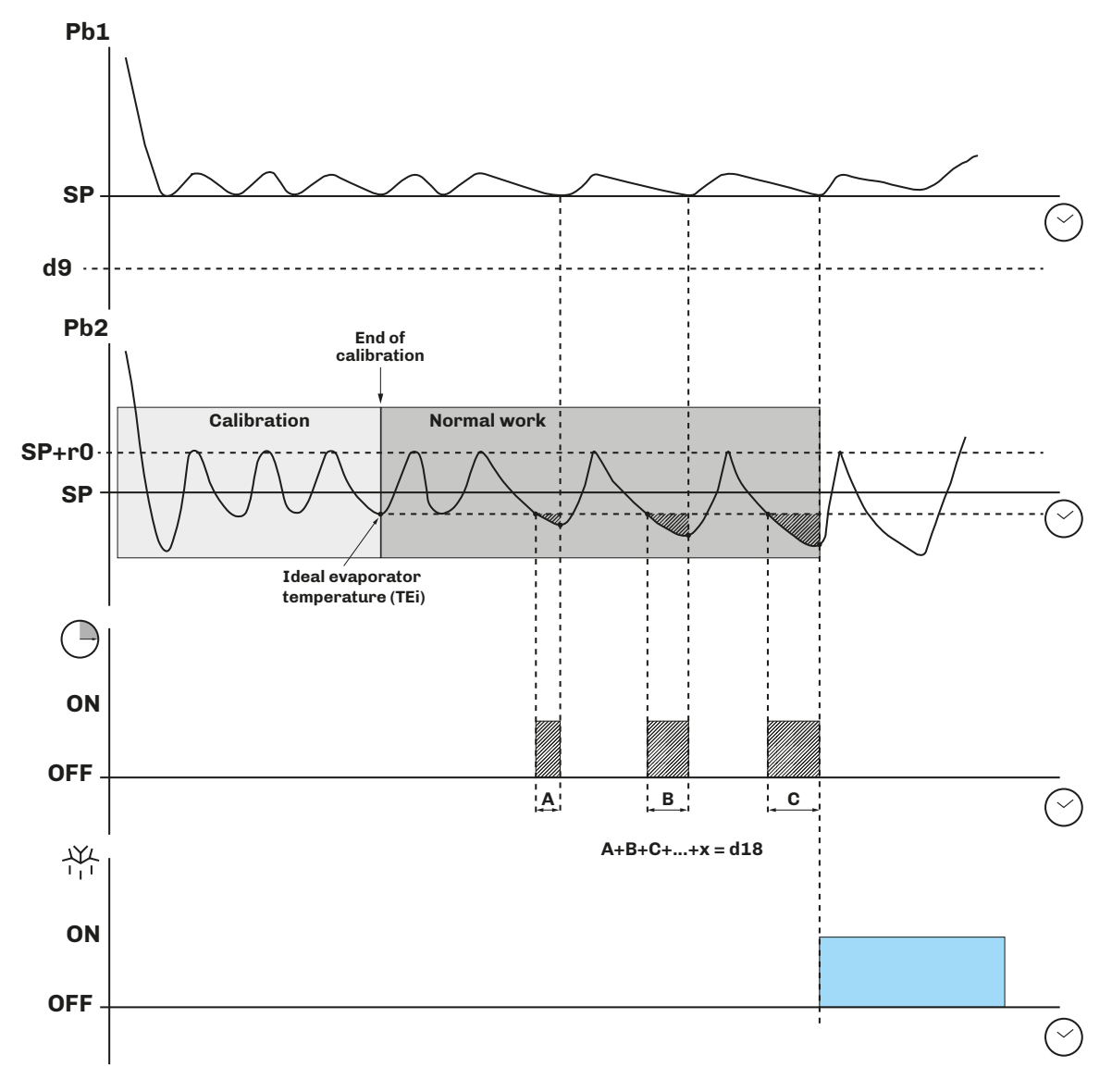

Fig. 19. Modular defrost: Adaptive - start defrost due to time

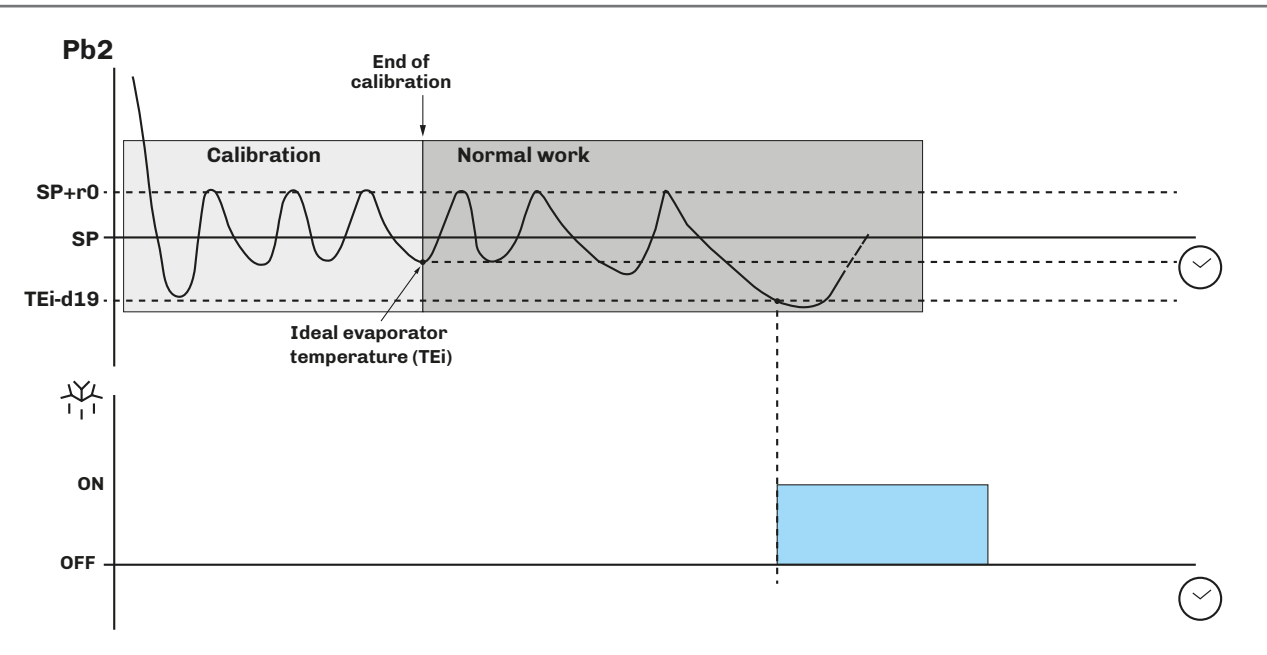

Fig. 20. Modular defrost: Adaptive - start defrost due to temperature

#### 6.2.5 Modular defrost: In real time (RTC)

Defrost In real time (RTC) is set with the following parameters:

| Par. | Description                                                 | MU    | Range     |
|------|-------------------------------------------------------------|-------|-----------|
| d8   | Defrost interval count mode. <b>4</b> = In real time (RTC). |       | 04        |
| d9   | Evaporation threshold for automatic defrost interval count. | °C/°F | -99.099.0 |
| Hd1  | Defrost 1 activation time. "" = Disabled.                   | h     | , 023     |
| Hd2  | Defrost 2 activation time. "" = Disabled.                   | h     | , 023     |
| Hd3  | Defrost 3 activation time. "" = Disabled.                   | h     | , 023     |
| Hd4  | Defrost 4 activation time. "" = Disabled.                   | h     | , 023     |
| Hd5  | Defrost 5 activation time. "" = Disabled.                   | h     | , 023     |
| Hd6  | Defrost 6 activation time. "" = Disabled.                   | h     | , 023     |
| Hr0  | Activate the clock. $0 = No; 1 = Yes.$                      |       | 0/1       |

#### Operation

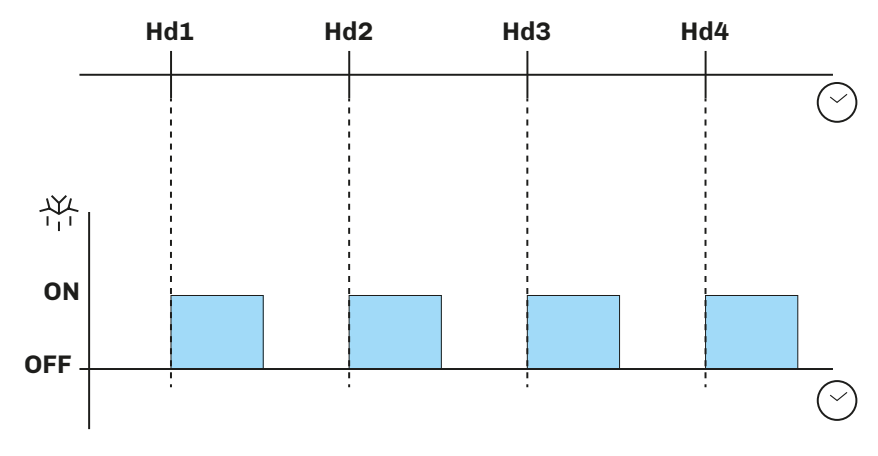

Fig. 21. Modular defrost: In real time (RTC)

### 6.3 STANDARD DEFROST

Parameter **d1** must be set to use this mode.

Defrost is carried out by heating the evaporator in one of the following ways:

| Par. | Description                                                                                                    | MU | Range |
|------|----------------------------------------------------------------------------------------------------|----|-------|
| d1   | Type of defrost.<br><b>0</b> = Electrical heaters;<br><b>1</b> = Cycle reversed (hot gas);<br><b>2</b> = When compressor stops. |    | 02    |

#### 6.3.1 Defrost with electrical heaters

Defrost with electrical heaters is obtained by setting d1 = 0.

#### Activating defrost

When defrost is activated:

- The compressor stops;
- The relay output, where the electrical heaters are connected and which is configured as the defrost output, is activated.

#### Conditions for defrost end

The conditions for defrost end are:

- Defrost duration **d3** must be reached;
- Temperature to end defrost d2 must be reached.

The defrost configuration parameters with electrical heaters are:

| Par. | Description                                                                                                    | MU    | Range     |
|------|----------------------------------------------------------------------------------------------------|-------|-----------|
| CO   | Compressor ON delay from power-on.                                                                                              | min   | 0240      |
| C2   | Minimum compressor OFF time.                                                                                                    | min   | 0240      |
| d0   | Defrost interval.                                                                                                    | h     | 099       |
| d1   | Type of defrost.<br><b>0</b> = Electrical heaters;<br><b>1</b> = Cycle reversed (hot gas);<br><b>2</b> = When compressor stops. |       | 02        |
| d2   | Evaporator temperature above which defrost with evaporator probe terminates ( <b>Pr3</b> = 5).                                  | °C/°F | -99.099.0 |
| d3   | Defrost duration.                                                                                                    | min   | 099       |
| d7   | Evaporator dripping time after defrost.                                                                                         | min   | 015       |

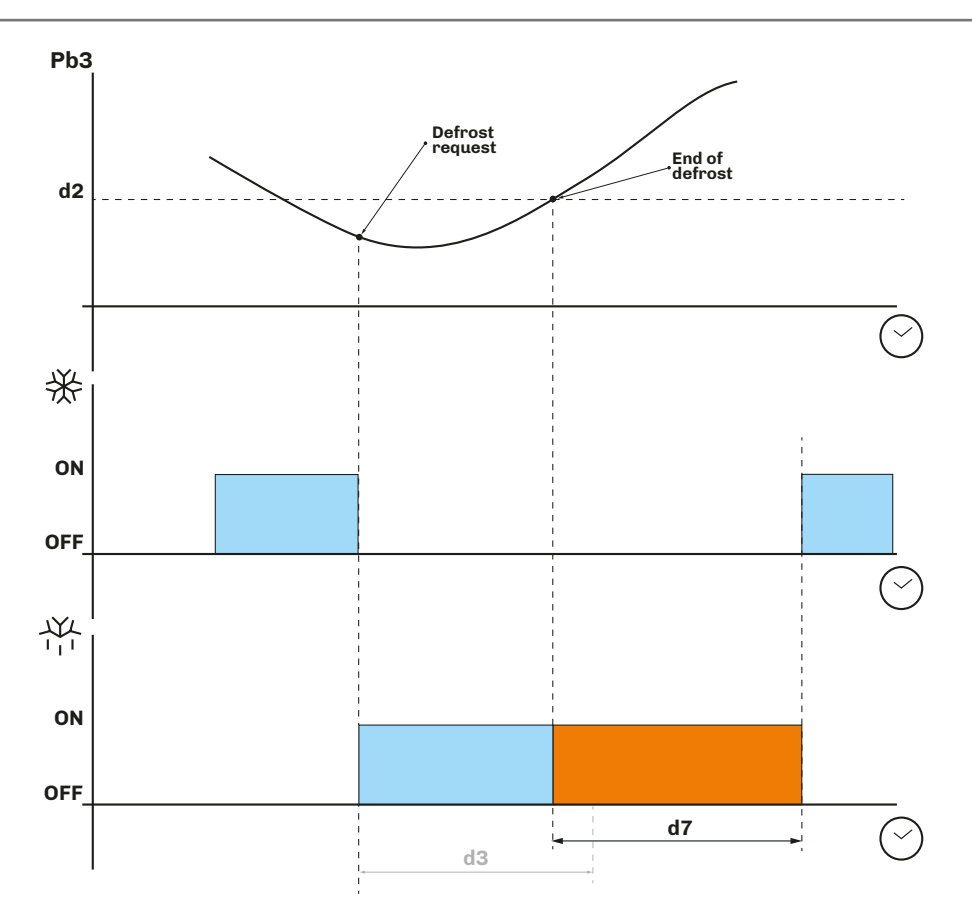

Fig. 22. Defrost with electrical heaters - End of defrost due to temperature

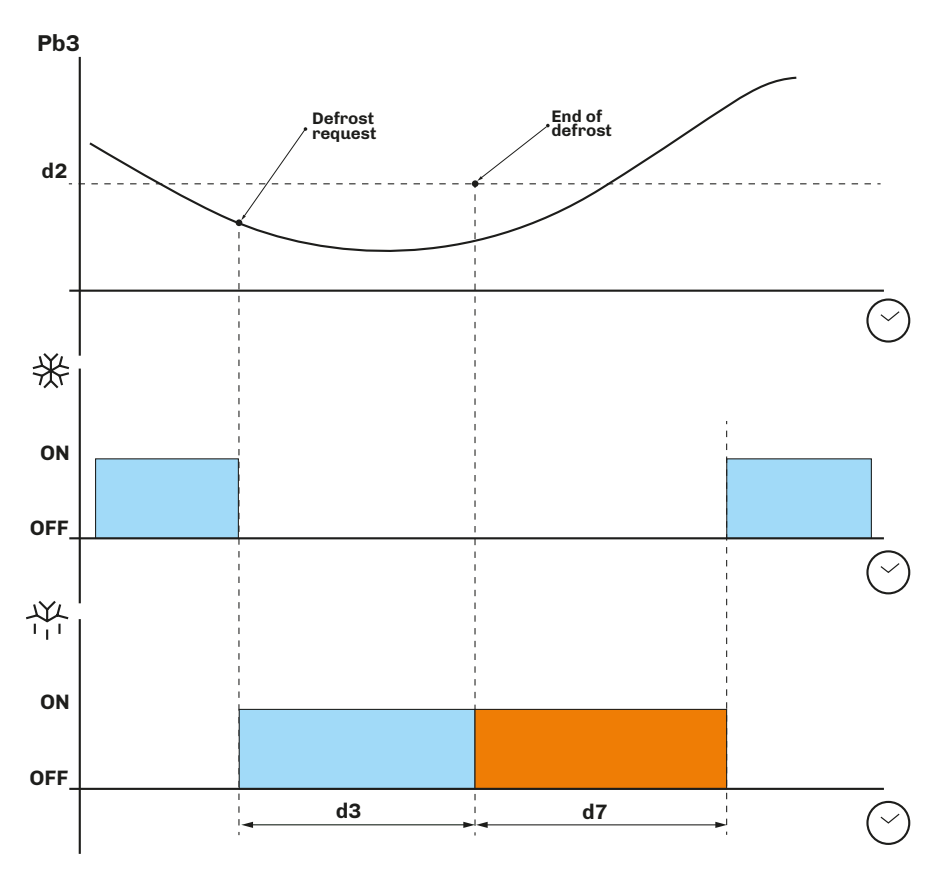

Fig. 23. Defrost with electrical heaters - End of defrost due to maximum time

#### 6.3.2 Defrost with cycle reversed (hot gas)

Defrost with cycle reversed is obtained by setting d1 = 1.

#### Activating defrost

When defrost is activated:

- The compressor is activated (or has already been active for time **d15**) and remains active for the entire duration of defrost;
- The relay output where the valve is connected (a solenoid valve if the system has a thermostatic valve) is activated.

#### Conditions for defrost end

The conditions for defrost end are:

- Maximum defrost duration, set by parameter d3, must be reached.
- Temperature to end defrost, set by parameter d2, must be reached.
- The defrost configuration parameters with cycle reversed are:

| Par. | Description                                                                                                    | MU    | Range     |
|------|----------------------------------------------------------------------------------------------------|-------|-----------|
| CO   | Compressor ON delay from power-on.                                                                                              | min   | 0240      |
| C2   | Minimum compressor OFF time.                                                                                                    | min   | 0240      |
| d0   | Defrost interval.                                                                                                    | h     | 099       |
| d1   | Type of defrost.<br><b>0</b> = Electrical heaters;<br><b>1</b> = Cycle reversed (hot gas);<br><b>2</b> = When compressor stops. |       | 02        |
| d2   | Evaporator temperature above which defrost with evaporator probe terminates ( <b>Pr3</b> = 5).                                  | °C/°F | -99.099.0 |
| d3   | Defrost duration.                                                                                                    | min   | 099       |
| d7   | Evaporator dripping time after defrost.                                                                                         | min   | 015       |
| d15  | Compressor ON consecutive time before hot gas defrost.                                                                          | min   | 099       |

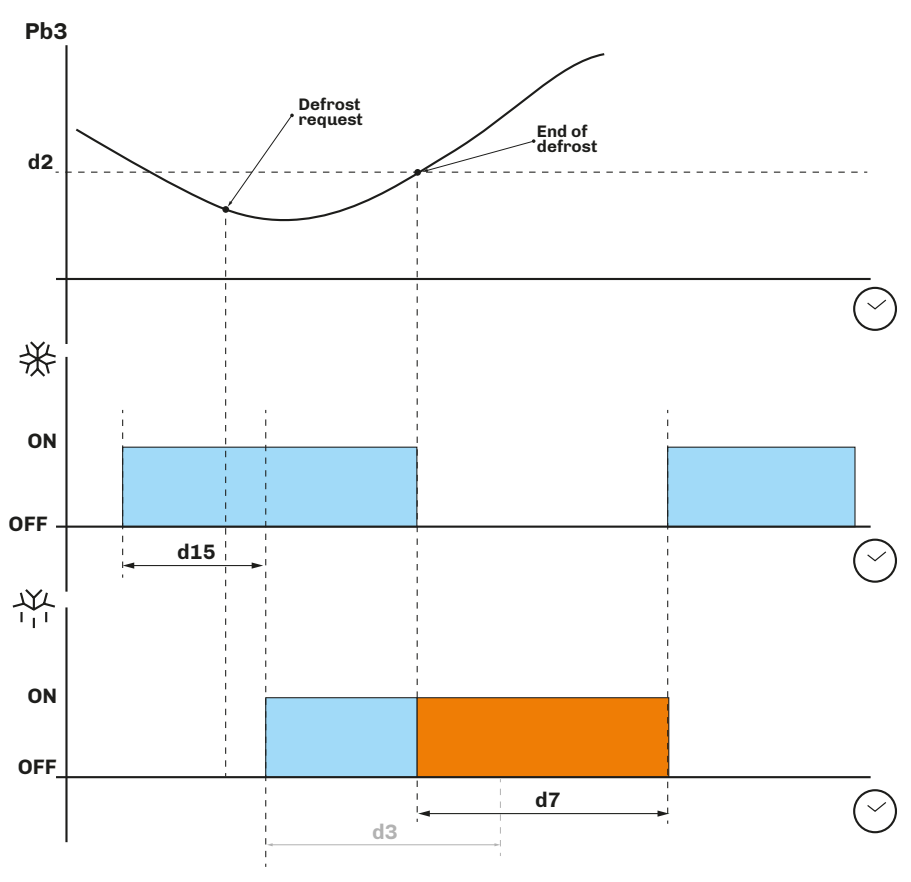

Fig. 24. Defrost with cycle reversed - End of defrost due to temperature

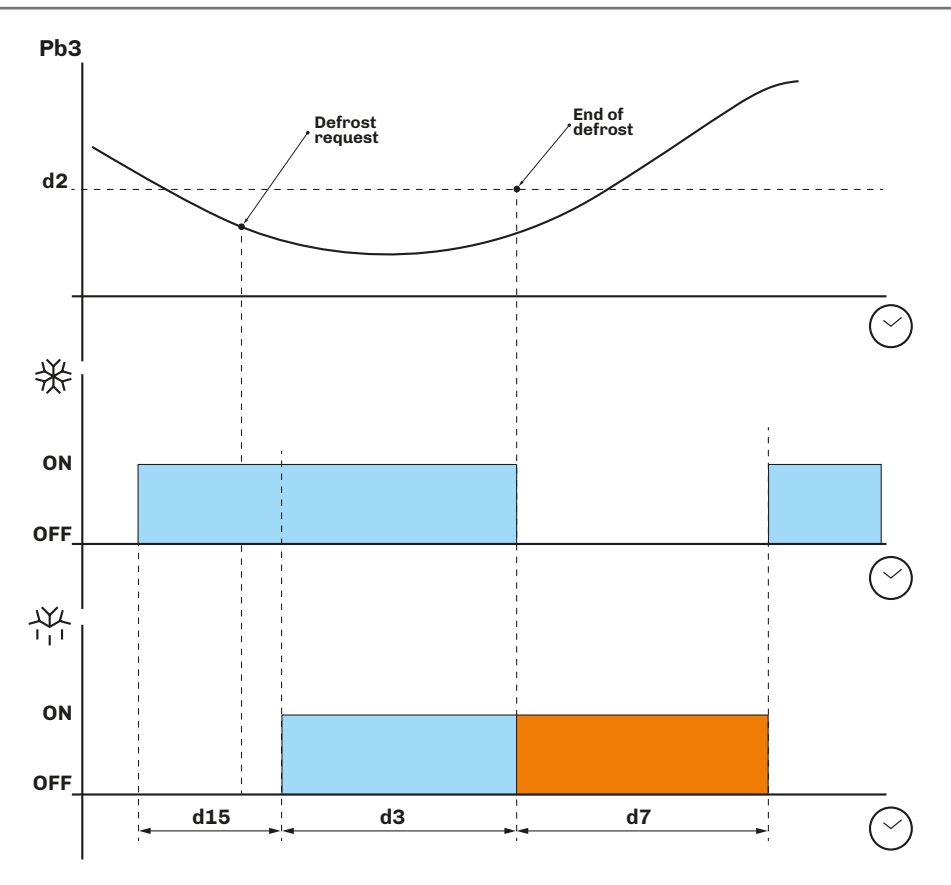

Fig. 25. Defrost with cycle reversed - End of defrost due to maximum time

#### 6.3.3 Defrost when compressor stops

Defrost when the compressor stops is obtained by setting d1 = 2.

The defrost configuration parameters with cycle reversed are:

| Par. | Description                                                                                                    | MU  | Range |
|------|----------------------------------------------------------------------------------------------------|-----|-------|
| d0   | Defrost interval.                                                                                                    | h   | 099   |
| d1   | Type of defrost.<br><b>0</b> = Electrical heaters;<br><b>1</b> = Cycle reversed (hot gas);<br><b>2</b> = When compressor stops. |     | 02    |
| d3   | Defrost duration.                                                                                                    | min | 099   |
| d7   | Evaporator dripping time after defrost.                                                                                         | min | 015   |

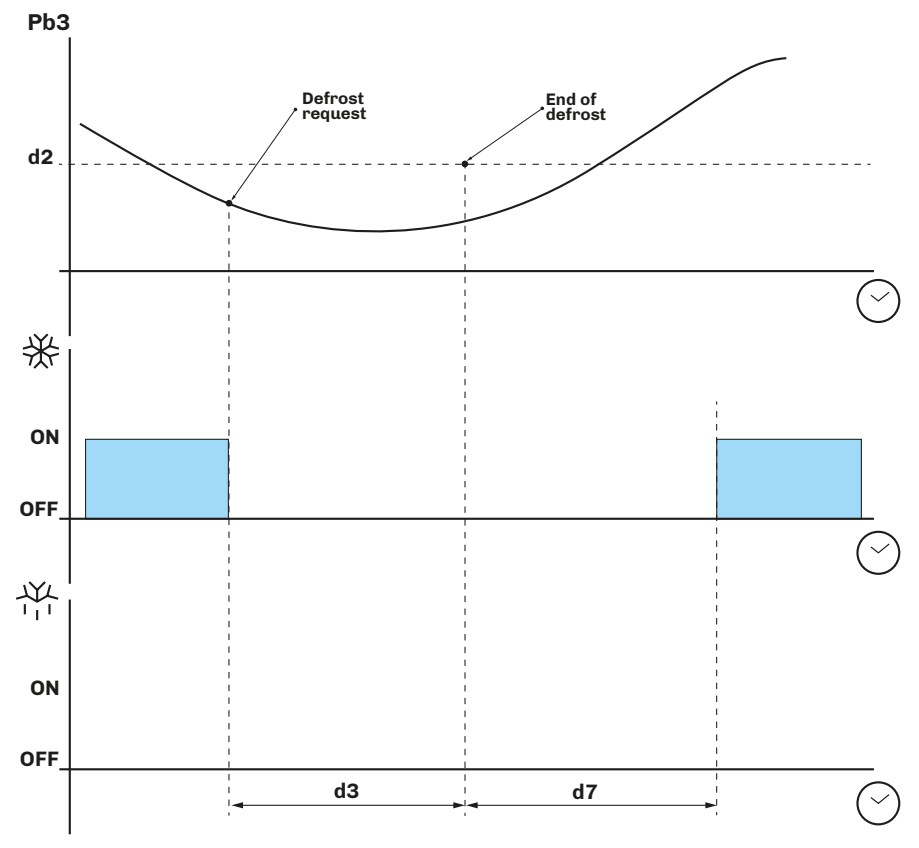

Fig. 26. Defrost when compressor stops

# 7. REGULATORS

# 7.1 HEATING/COOLING TEMPERATURE

The temperature regulation configuration parameters are:

| Par. | Description                                                                                       | MU    | Range           |
|------|---------------------------------------------------------------------------------------------------|-------|-----------------|
| r0   | Cooling regulation differential; temperature to be added to the setpoint ( <b>Setpoint + r0</b> ) | °C/°F | 0.115.0         |
| r1   | Minimum value attributable to setpoint.                                                           | °C/°F | -30.0 <b>r2</b> |
| r2   | Maximum value attributable to setpoint.                                                           | °C/°F | <b>r1</b> 99.0  |
| r12  | Differential position <b>r0</b> . <b>0</b> = Asymmetrical; <b>1</b> = Symmetrical.                |       | 0/1             |
| u7   | Neutral zone threshold for heating.                                                               | °C/°F | -99.099.0       |

#### 7.1.1 Operation

The controller manages the temperature according to the type of request (heating/cooling).

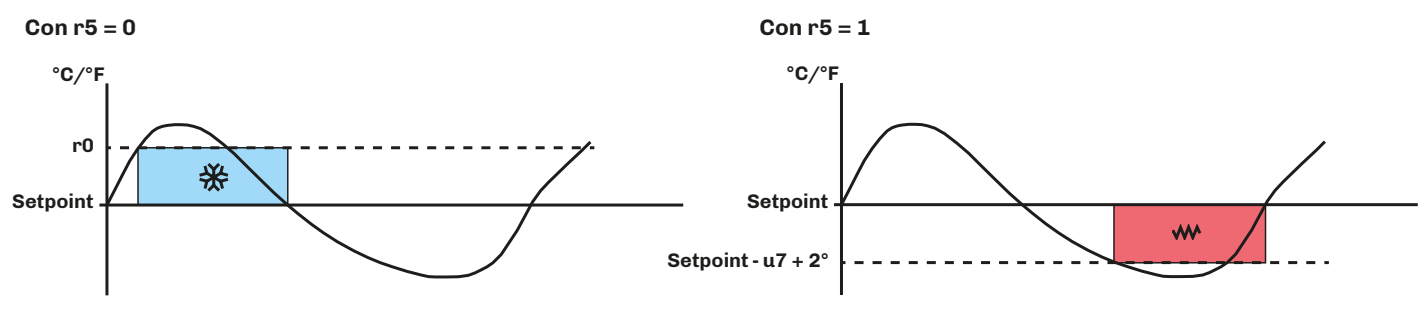

Fig. 27. Operation of temperature regulator

#### Cooling

If the controller receives a cooling request:

• Cooling output (Compressor) between **Setpoint + r0** and **Setpoint** .

When the temperature read by Pb1 reaches the value of **Setpoint + r0**, the controller activates the compressor output to cool until the temperature goes below the threshold set by **Setpoint**.

#### Heating

If the controller receives a heating request:

• Heating output (Heaters) between Setpoint and Setpoint - u7+ 2°.

When the temperature read by Pb1 reaches the value of **Setpoint - u7**, the controller activates the heater output to produce heat until the temperature goes above the threshold set by **Setpoint - u7 + 2**°.

# 7.2 HEATING/COOLING TEMPERATURE IN THE NEUTRAL ZONE

The temperature regulation configuration parameters in the neutral zone are:

| Par. | Description                                                                                       | MU    | Range           |
|------|---------------------------------------------------------------------------------------------------|-------|-----------------|
| r0   | Cooling regulation differential; temperature to be added to the setpoint ( <b>Setpoint + r0</b> ) | °C/°F | 0.115.0         |
| r1   | Minimum value attributable to setpoint.                                                           | °C/°F | -30.0 <b>r2</b> |
| r2   | Maximum value attributable to setpoint.                                                           | °C/°F | <b>r1</b> 99.0  |
| u7   | Neutral zone threshold for heating.                                                               | °C/°F | -99.099.0       |

### 7.2.1 Operation

Regulation in the neutral zone is activated if  $r11 \neq 0$  (if r11 < 0, the neutral zone is activated with a heating request).

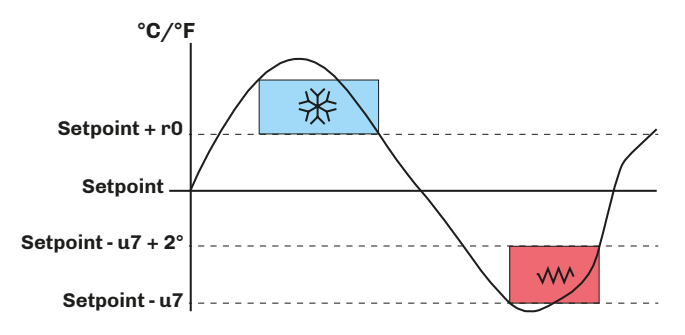

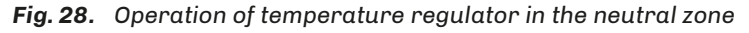

#### Cooling

If the controller receives a cooling request:

• Cooling output (Compressor) between **Setpoint + r0** and **Setpoint** .

When the temperature read by Pb1 reaches the value of **Setpoint + r0**, the controller activates the compressor output until the temperature goes below the threshold set by **Setpoint**.

#### Heating

If the controller receives a heating request:

• Heating output (Heaters) between **Setpoint - u7** and **Setpoint - u7 + 2°**.

When the temperature read by Pb1 reaches the value of **Setpoint - u7**, the controller activates the heater output to produce heat until the temperature goes above the threshold set by **Setpoint - u7 + 2°**.

# 7.3 COMPRESSOR

The compressor regulator is active in relay output **out1** (not configurable).

The switching on/off of the compressor is controlled by:

- Temperature read by probe Pb1;
- Configuration of heat regulation;
- Defrost and dripping.

#### **Conditions for activation**

The compressor is activated if the following conditions are met:

- The controller is on (regulation is blocked when the controller is in stand-by);
- Probe Pb1 is working;
- Compressor activation delay **CO** from switch-on is terminated;
- Compressor switch-on delay C2 between 2 consecutive activations;
- If **d1** = 0.2, defrost and dripping must be terminated.

If a delay **CO** or **C2** is set and there is a request for compressor activation, the controller waits for the delay to end before activating the compressor. During the wait, the  $\frac{4}{3}$  icon flashes until the compressor is activated, after which it stays on.

The compressor regulation configuration parameters are:

| Par.       | Description                                                                                            | MU    | Range |
|------------|----------------------------------------------------------------------------------------------------|-------|-------|
| CO         | Compressor ON delay from power-on.                                                                     | min   | 0240  |
| C2         | Minimum compressor OFF time.                                                                           | min   | 0240  |
| C3         | Minimum compressor ON time.                                                                            | s     | 0240  |
| C4         | Compressor OFF time in cabinet probe alarm.                                                            | min   | 0240  |
| C5         | Compressor ON time in cabinet probe alarm.                                                             | min   | 0240  |
| C6         | Condensation temperature above which the condenser overheat alarm sounds.                              | °C/°F | 0199  |
| <b>C</b> 7 | Condenser temperature above which the compressor locked alarm sounds, once <b>C8</b> time has elapsed. | °C/°F | 0199  |
| C8         | Delay in activation of compressor locked alarm due to threshold <b>C7</b> being exceeded.              | min   | 015   |
| C10        | Compressor days for maintenance.                                                                       | days  | 0990  |
| C11        | Second compressor switch-on delay from first compressor switch-on.                                     | S     | 0240  |

#### 7.3.1 Operating diagrams

Normal compressor operation

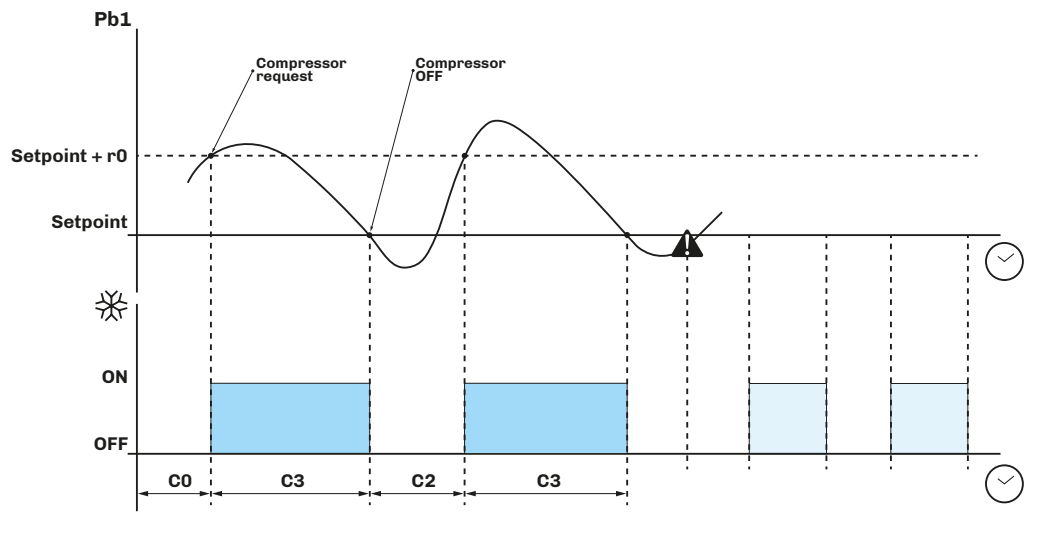

Fig. 29. Normal compressor operation

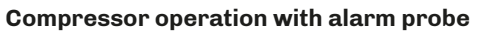

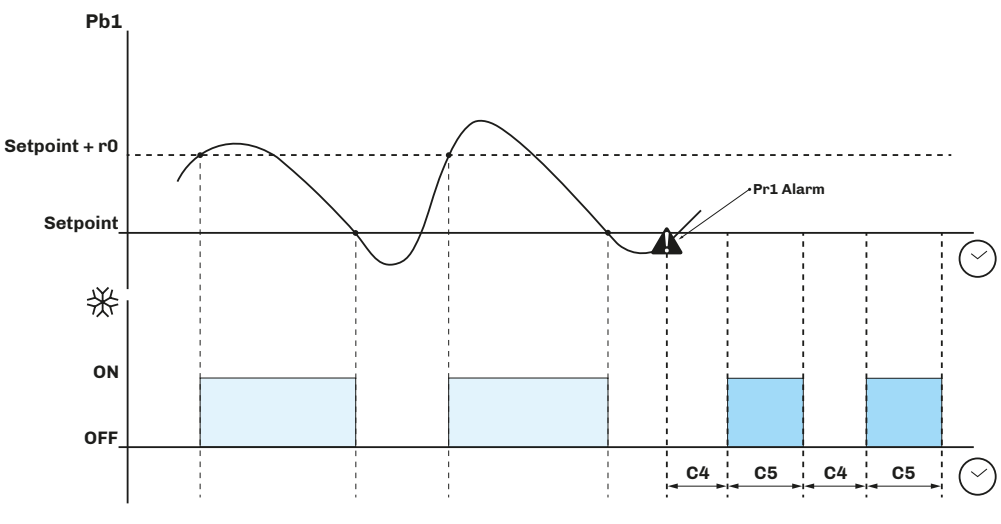

Fig. 30. Operation with compressor alarm probe

### 7.4 DOUBLE COMPRESSOR

If output **out4** is configured **u1** = 8, the controller manages 2 compressors.

#### Activating compressor 2

Compressor 2 is activated after a delay **C11** from compressor 1 switch-on.

- If active, compressor 2 uses the:
  - Setpoints;
  - Differentials;
  - Delays and
  - Protections

set for compressor 1.

#### 7.4.1 Operating Diagram

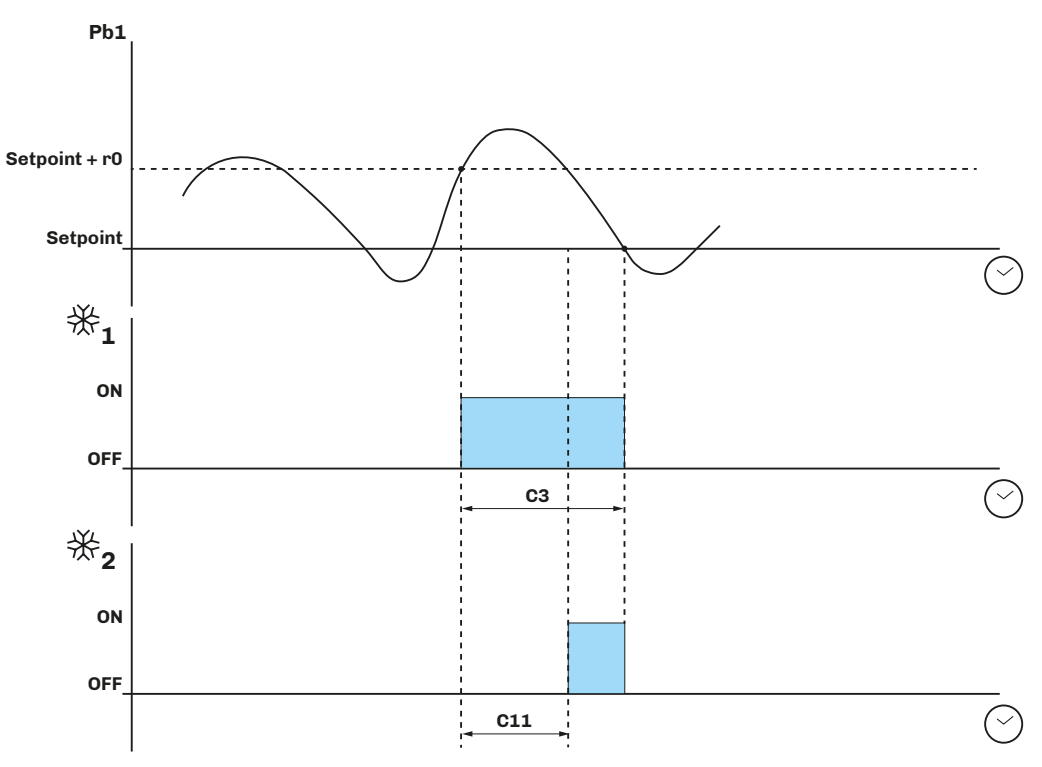

Fig. 31. Normal compressor 2 operation

### 7.5 EVAPORATOR FANS

The evaporator fan regulator is activated in the following conditions:

- The delay F3 has elapsed at the end of dripping;
- The temperature of the evaporator probe Pb3 is higher than the threshold F1 (if F0 = 3, 4);
- The fans are not deactivated during defrost **F2** = 0;
- There is no dripping active **d7**.

#### 7.5.1 Regulator operation

The evaporator fan regulator may be activated following a request from another regulator as follows:

- Compressor request, to encourage production and diffusion of cool air (heat regulation function);
- Defrost request, to control/limit the diffusion of hot air;
- Humidification/dehumidification request, to spread or limit the diffusion of humidity.

#### 7.5.2 Operating mode

The evaporator fans operate according to parameter FO:

| Par. | Description                                                                                                    | MU | Range |
|------|----------------------------------------------------------------------------------------------------|----|-------|
| FO   | Evaporator fan mode in normal operating mode.<br>With F0 = 0 it is possible to manage cycles by setting F11, F12.<br>0 = In cycles;<br>1 = Always ON;<br>2 = On with compressor ON;<br>3 = Thermostat controlled (F1 relative to temperature control);<br>4 = Thermostat controlled with compressor ON (F1 relative to temperature control). |    | 04    |

#### Evaporator fan cycles with F11 > 0

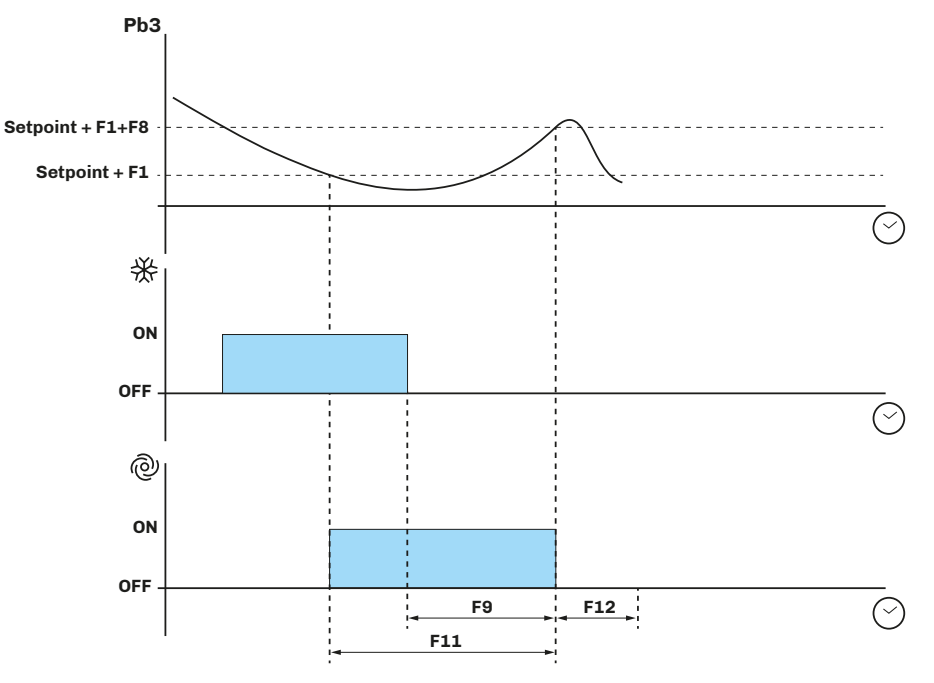

Fig. 32. Operation of evaporator fans with F11 > 0

#### 7.5.3 Operation during defrost

Operation of the evaporator fans during defrost depends on F2.

| Par. | Description                                                                                            | MU | Range |
|------|----------------------------------------------------------------------------------------------------|----|-------|
| F2   | Evaporator fan mode during defrost. <b>0</b> = OFF; <b>1</b> = ON; <b>2</b> = According to <b>F0</b> . |    | 02    |

#### 7.5.4 Fan operation during dripping

During dripping, the evaporator fans stay off for the time set by **d7**. A further delay of **F3** may be set when the evaporator fans are activated after dripping. In this case, the fans are activated after **F3** has elapsed.

| Par. | Description                                      | MU  | Range |
|------|--------------------------------------------------|-----|-------|
| d7   | Evaporator dripping time after defrost.          | min | 015   |
| F3   | Maximum time evaporator fans off after dripping. | min | 015   |

### 7.6 CONDENSER FANS

#### 7.6.1 Operation

The condenser fans are activated in the following conditions:

- The digital output u1 = 6 (configured as condenser fans);
- If  $P4 \neq 1$ , the condenser fans are activated in parallel with the compressor;
- With F11, the fans are activated at threshold F11 + 2° and switch off at threshold F11;
- During hot gas defrost, they are activated if the temperature Pb3 goes above the alarm threshold C6.

### 7.7 ENERGY SAVING

#### 7.7.1 Operation

Energy saving can be activated:

- By digital input, if **i5** = 2;
- By key, if **r8** = 2;
- If the door stays open > i10: energy saving is then activated for the time HE2;
- By the RTC clock, activating the energy saving function every day at the time H01 for a time of H02.
- With energy saving active:

#### • Setpoint is replaced by Setpoint + r4.

The energy saving configuration parameters are:

| Par. | Description                                               | MU    | Range   |
|------|-----------------------------------------------------------|-------|---------|
| r4   | Setpoint offset in energy saving added to setpoint value. | °C/°F | 0.099.0 |
| HE2  | Manual energy saving duration.                            | min   | 0999    |
| H01  | Daily start time of energy saving temperature.            | h     | 023     |
| H02  | Duration of daily energy saving.                          | h     | 024     |

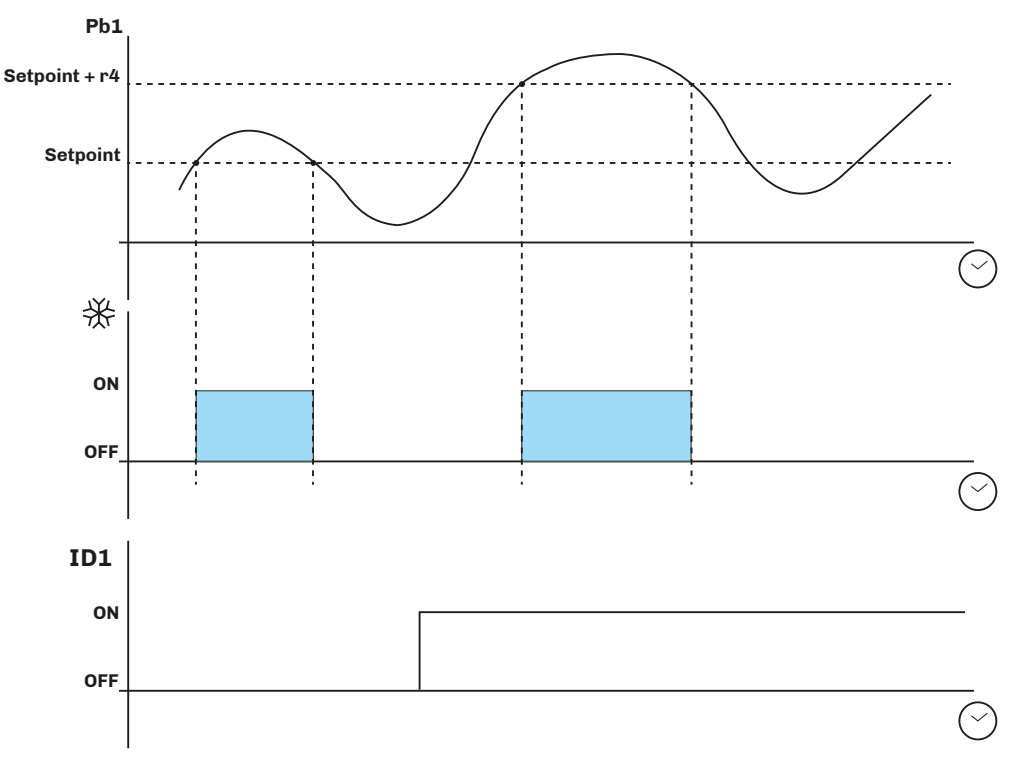

Fig. 33. Operation in energy saving function

# 8. REMOTE COMMUNICATION CONFIGURATION

# 8.1 INTRODUCTION

EV3 200 Web can be configured to connect with EPoCA:

• From a **PC** (Windows only) through **EPoCA.exe** (online/offline) which can be downloaded from the website: <u>https://www.evco.it/assets/doc/EVCO-EV3200Web\_configurator\_for\_EPoCA.zip</u>

The devices must be visible on the local network. If the local network requires a static IP address, configure using the micro-B USB cable.

If used in a subnetwork, configure the **BLE** parameter for every device from 1 to 10 before searching on the network.

#### 8.1.1 Configuration diagram when using a PC with direct connection via USB

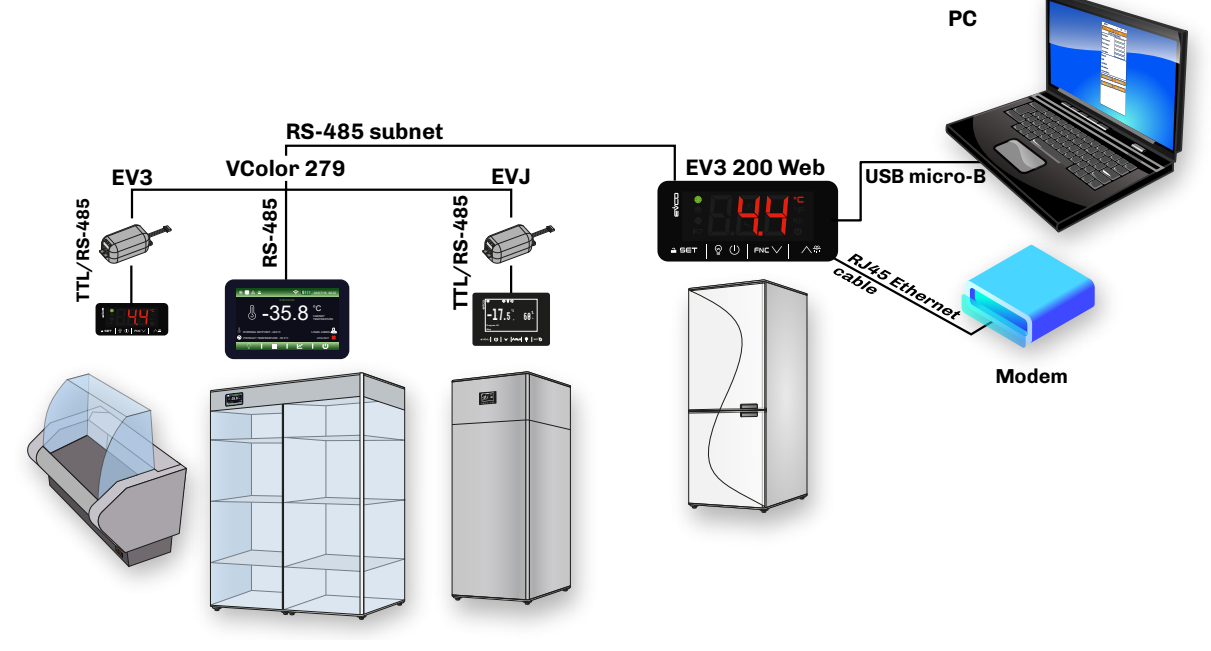

Fig. 34. Configuration diagram when using a PC - USB

#### 8.1.2 Configuration diagram when using a PC with connection via Ethernet

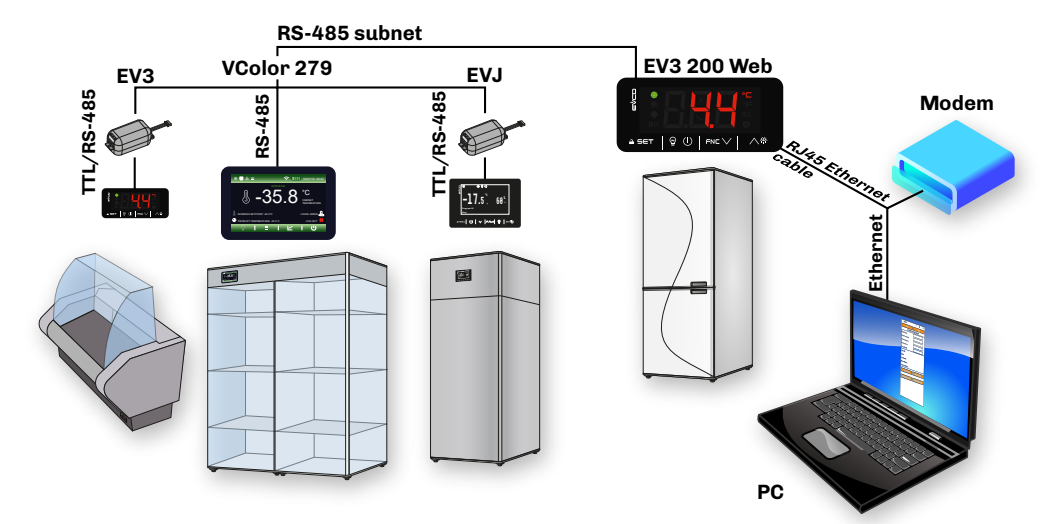

Fig. 35. Configuration diagram when using a PC - Ethernet

### **8.2 FIRST CONFIGURATION**

#### 8.2.1 Configuration using a PC

#### Connecting using a micro-B USB cable

- 1. Connect the micro-B USB cable from the PC to the device;
- 2. Make sure **EPoCA.exe** has been installed in the PC;
- 3. Boot up EPoCA.exe;
- 4. Set the Plant and Device data, save the configuration by pressing Save Config. and continue by pressing Next

| EPOCA                  | – 🗆 X                                                                                                    |  |  |  |  |  |  |  |  |
|------------------------|----------------------------------------------------------------------------------------------------|--|--|--|--|--|--|--|--|
| Prev                   | Next                                                                                                    |  |  |  |  |  |  |  |  |
| 1. Plant Configuration |                                                                                                    |  |  |  |  |  |  |  |  |
| Plant Name:            |                                                                                                    |  |  |  |  |  |  |  |  |
| Plant Password:        |                                                                                                    |  |  |  |  |  |  |  |  |
| Plant Category:        |                                                                                                    |  |  |  |  |  |  |  |  |
| Device Name:           |                                                                                                    |  |  |  |  |  |  |  |  |
| Serial Code:           |                                                                                                    |  |  |  |  |  |  |  |  |
| Plant ID:              |                                                                                                    |  |  |  |  |  |  |  |  |
| Build:                 |                                                                                                    |  |  |  |  |  |  |  |  |
| Last Reset:            |                                                                                                    |  |  |  |  |  |  |  |  |
| Mac address:           |                                                                                                    |  |  |  |  |  |  |  |  |
| Internet Status:       |                                                                                                    |  |  |  |  |  |  |  |  |
| Erase Config.          | Save Config.                                                                                                    |  |  |  |  |  |  |  |  |
| Upload plant file      | Export plant file                                                                                                    |  |  |  |  |  |  |  |  |
|                        |                                                                                                    |  |  |  |  |  |  |  |  |
|                        |                                                                                                    |  |  |  |  |  |  |  |  |
|                        |                                                                                                    |  |  |  |  |  |  |  |  |
|                        |                                                                                                    |  |  |  |  |  |  |  |  |
|                        | EPOCA Prev I. Plant Co Plant Name: Plant Password: Plant Category: Device Name: Serial Code: Plant ID: Build: Last Reset: Mac address: Internet Status: Erase Config. Upload plant file |  |  |  |  |  |  |  |  |

Fig. 36. Selecting the device and configuring the Plant and Device

N.B.: Save to continue with configuration by pressing Save Config.

### NOTICE

#### WRONG OR FORGOTTEN ACCESS CREDENTIALS

Keep your access credentials in a safe place.

In case of incorrect or lost login credentials, log in using a USB cable to skip the login procedure.

#### Other commands:

| Command          | Description                                         |
|------------------|-----------------------------------------------------|
| Erase Config.    | Cancels current configuration                       |
| Save Config.     | Saves current configuration                         |
| Upload Plantfile | Uploads a previously saved plant file               |
| Export Plantfile | Saves the plant file in a folder chosen by the user |
| 5. Set the date. | time and local time used and press                  |

5. Set the date, time and local time used and press

6. Set the name of the controllers connected via RS-485 to EV3 200 Web and press

| Prev               |                                                   | March                                                                            |                                                                                            |                                                                        |                                                                                                    |
|--------------------|---------------------------------------------------|----------------------------------------------------------------------------------|--------------------------------------------------------------------------------------------|------------------------------------------------------------------------|----------------------------------------------------------------------------------------------------|
|                    |                                                   | Next                                                                             |                                                                                            | Prev                                                                   | Next                                                                                                    |
| 2. Date a          | und Tim                                           | e                                                                                |                                                                                            | 3. Cor                                                                 | ntrollers                                                                                                    |
| Day, NN MM Y       | YYY hh:ı                                          | nm:ss                                                                            |                                                                                            | Com1 💌                                                                 | Autoaddres                                                                                                    |
| aylight saving tin | ne                                                | Off                                                                              | •                                                                                          | Addr. 1                                                                |                                                                                                    |
|                    |                                                   |                                                                                  |                                                                                            | Name                                                                   | Name                                                                                                    |
| 0.41.              |                                                   |                                                                                  |                                                                                            | Addr. 2                                                                |                                                                                                    |
| Set loc            | ai time                                           |                                                                                  |                                                                                            | Name                                                                   | Name                                                                                                    |
|                    |                                                   |                                                                                  |                                                                                            | Addr. 3                                                                | C                                                                                                    |
|                    |                                                   |                                                                                  |                                                                                            | Name                                                                   |                                                                                                    |
|                    |                                                   |                                                                                  |                                                                                            | Addr. 4                                                                | 0                                                                                                    |
|                    |                                                   |                                                                                  |                                                                                            | Name                                                                   |                                                                                                    |
|                    |                                                   |                                                                                  |                                                                                            | Addr. 5                                                                | 0                                                                                                    |
|                    |                                                   |                                                                                  |                                                                                            | Name                                                                   |                                                                                                    |
|                    |                                                   |                                                                                  |                                                                                            | Addr. 6                                                                | 0                                                                                                    |
|                    |                                                   |                                                                                  |                                                                                            | Name                                                                   |                                                                                                    |
|                    |                                                   |                                                                                  |                                                                                            | Addr.7                                                                 | 0                                                                                                    |
|                    |                                                   |                                                                                  |                                                                                            | Name                                                                   |                                                                                                    |
|                    |                                                   |                                                                                  |                                                                                            | Addr. 8                                                                | 0                                                                                                    |
|                    |                                                   |                                                                                  |                                                                                            | Name                                                                   |                                                                                                    |
|                    |                                                   |                                                                                  |                                                                                            | Addr. 9                                                                | 0                                                                                                    |
|                    |                                                   |                                                                                  |                                                                                            | Name                                                                   |                                                                                                    |
|                    |                                                   |                                                                                  |                                                                                            | Addr. 10                                                               | 0                                                                                                    |
|                    |                                                   |                                                                                  |                                                                                            | Name                                                                   |                                                                                                    |
|                    | 2: Day, NN MM Y<br>Daylight saving tin<br>Set loc | 2. Date and Tim<br>Day, NN MM YYYY hh:<br>Daylight saving time<br>Set local time | 2. Date and fine<br>Day, NN MM YYYY hh:mm:ss<br>Daylight saving time Off<br>Set local time | Day, NN MM YYYY hh:mm:ss<br>Daylight saving time Off<br>Set local time | Local time       Job available         Day, NN MM YYYY hh:mm:ss       Com1 ▼         Addr. 1       Name         Addr. 2       Name         Addr. 3       Name         Addr. 4       Name         Addr. 5       Name         Addr. 6       Name         Addr. 7       Name         Addr. 8       Name         Addr. 9       Name |

Fig. 37. Selecting the device and configuring the Plant and Device

Autoaddress : if the devices are switched on one at a time, this key automatically configures the **BLE** parameter of the device being switched on.

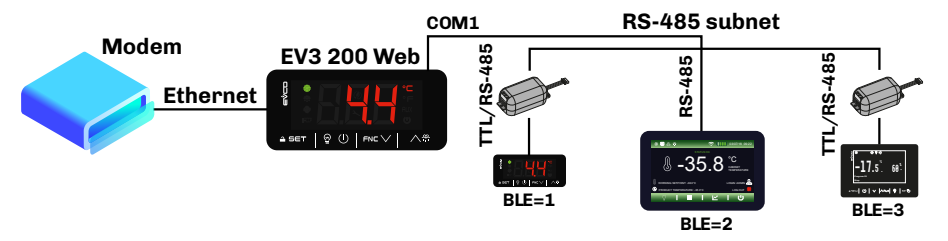

Fig. 38. Diagram of subnetwork and BLE configuration

To erase a device and its failed configuration, press **Addr. X**. A pop-up appears where you can choose to erase the recordings or the configuration of the device.

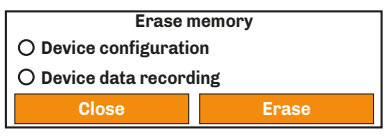

Fig. 39. Pop-up to erase memory

- 7. Set the type of IP address and press Next
- 8. Press Configure to complete configuration of the device.

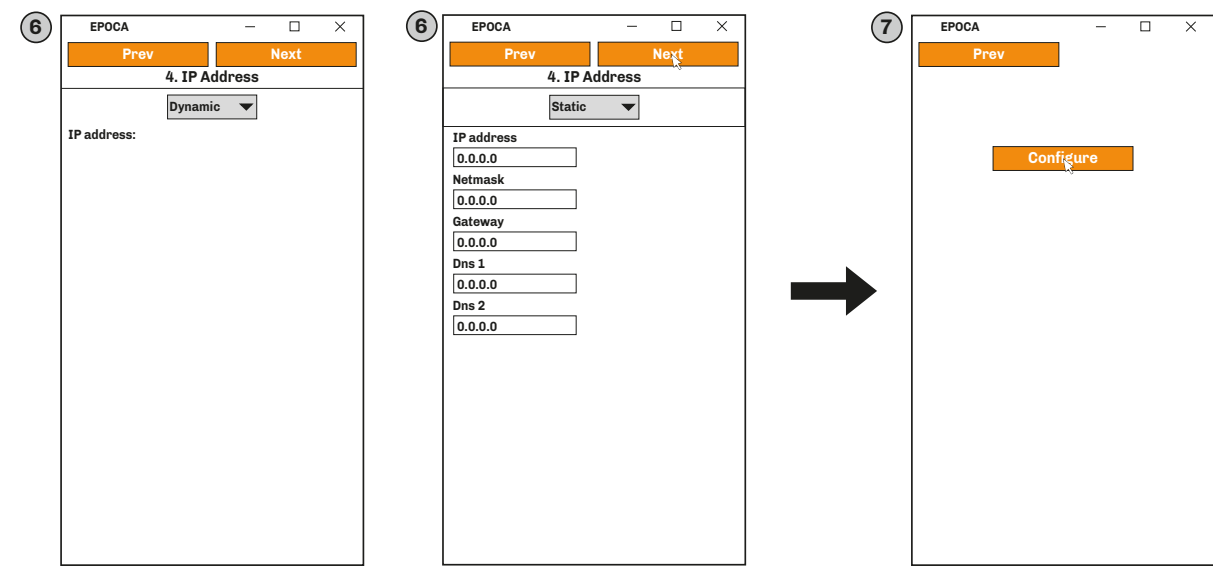

Fig. 40. Selecting the type of IP address and end of configuration

#### Connecting using an Ethernet cable (with connection to modem)

- **1.** Make sure **EPoCA.exe** has been installed in the PC;
- 2. Boot up EPoCA.exe, the programme scans the local network (LAN) which the PC is connected to to detect the devices;
- 3. Select the device to configure and press Next
- 4. Set the Plant and Device data, save the configuration by pressing **Save Config.** and continue by pressing

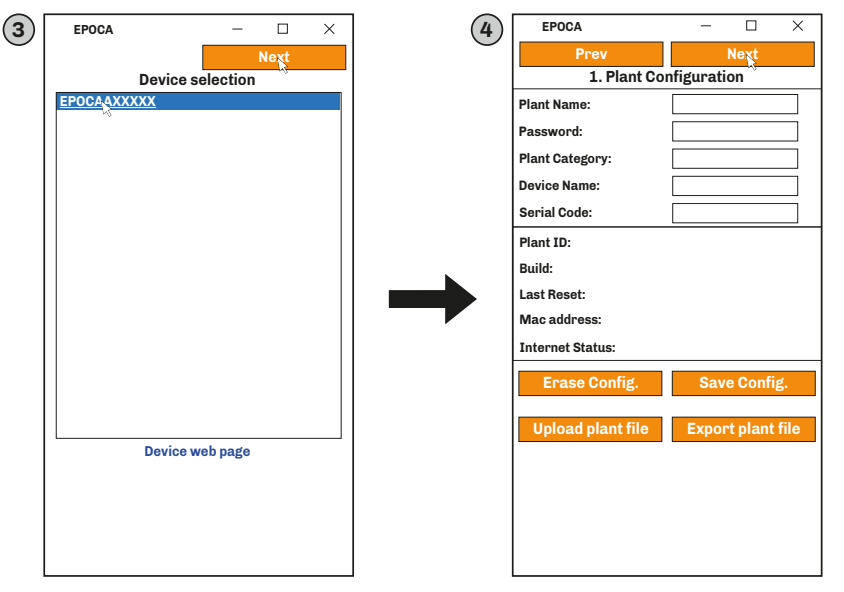

Fig. 41. Selecting the device and configuring the Plant and Device

#### **N.B.:** Save to continue with configuration.

# NOTICE

#### WRONG OR FORGOTTEN ACCESS CREDENTIALS

Keep your access credentials in a safe place.

In case of incorrect or lost login credentials, log in using a USB cable to skip the login procedure.

- 5. Set the date, time and local time used and press Next
- 6. Set the name of the controllers connected via RS-485 to EV3 200 Web and press

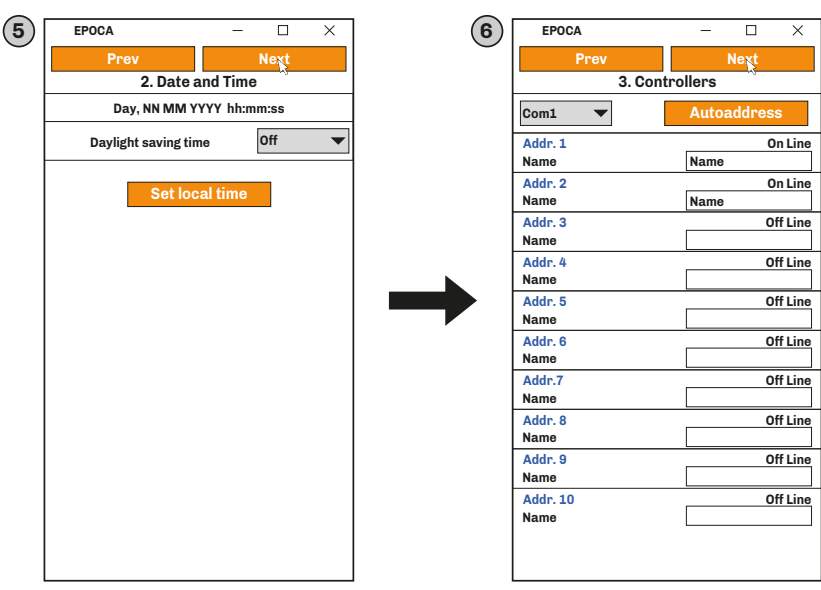

Fig. 42. Selecting the device and configuring the Plant and Device

- 7. Set the type of IP address and press Next
- 8. Set the Modbus RTU and Modbus TCP communication parameters and press Next
- 9. Press Configure to end the instrument configuration phase.

| 7 EPOCA – 🗆 🗙 | (8) | EPOCA                | – 🗆 X   | 9 | EPOCA | -         | × |
|---------------|-----|----------------------|---------|---|-------|-----------|---|
| Prev Next     |     | Prev                 | Next    |   | Prev  |           |   |
| 4. IP Address |     | 5. Mo                | dbus    |   |       |           |   |
| Dynamic 💌     |     | Enable modbus-tcp    | Yes 💌   |   |       |           |   |
| IP address:   |     | Operation mode       | Cloud   |   |       | Configuno |   |
|               |     | Delay after boot     | 0       |   |       | Connigure |   |
|               |     | Modbu                | ıs RTU  |   |       |           |   |
|               |     | Port                 | com1 🔻  |   |       |           |   |
|               |     | Baud rate            | 19200 🔻 |   |       |           |   |
|               |     | Parity               | Evene 🔻 |   |       |           |   |
|               |     | Stop bits            | 2       |   |       |           |   |
|               |     | Timeout              | 200     |   |       |           |   |
|               |     | Idle time            | D       |   |       |           |   |
|               |     | Modbu                | IS TCP  |   |       |           |   |
|               |     | Listening port       | 502     |   |       |           |   |
|               |     | Connection Timeout   | 0       |   |       |           |   |
|               |     | Exception on timeout | False 🔻 |   |       |           |   |

Fig. 43. Selecting the type of IP address and end of configuration

- Enable modbus-tcp: Enables/disables Modbus TCP communication.
- **Operation Mode**: Establishes the operating mode of the Modbus TCP network:
  - **Raw Bridge**: operation for EVCO controllers without functions with RTC and not **EPoCA** compatible or for third-party controllers;
  - **Cloud**: operation for **EPoCA** compatible controllers.
- Delay after booting: establishes the minimum time between the controller powering on and the start of communication.
- Modbus RTU: Sets the Modbus RTU serial communication parameters:
  - Port: sets the Modbus RTU communication port number on which the device waits for connection requests
  - Baud rate: sets the Modbus RTU communication speed (in baud) with the controller;
  - Parity: sets the parity bit for data-bit error checking;
  - Stop bits: sets the number of stop bits of Modbus RTU communication with the controller;
  - Timeout: sets the maximum time allowed for the controller to respond to a request;
  - Idle time: sets the minimum time between receiving a response and the subsequent request.
  - Modbus TCP: Sets the Modbus TCP serial communication parameters:
  - Listening port: sets the Modbus TCP communication port number on which the device waits for connection requests;
  - Connection timeout: sets the idle time of Modbus TCP communication to terminate the connection;
  - Exception on timeout: sets whether to send an error code after the expiry of the Timeout.
- **NOTE**: Do not change value 502 **TCP Port**.

**NOTE:** In case of use with EPoCA do not modify the displayed defaults.

# **9. REGULATION PARAMETERS**

### Description of columns in the Table of Parameters

- **Par**.: List of configurable device parameters;
- **Description**: Indicates parameter operation and any possible selections;
- **MU**: Measurement unit relating to the parameter;
- Range: Describes the interval of values that the parameter can assume. This can be correlated with other instrument parameters (indicated with the parameter code).
   NOTE: if the actual value is outside the permitted limits for that parameter (for example, because other parameters defining the aforementioned limits have been altered), the value of the violated limit is displayed instead of the actual value;
- Default: Indicates the pre-set factory configuration;
- **PW**: Indicates the access level for the parameter.
- MODBUS address: Indicates the address of the MODBUS register containing the resource you want to access.

# 9.1 TABLE OF REGULATION PARAMETERS

| Par.      | Description                                                                                                    | MU    | Range           | Default |
|-----------|----------------------------------------------------------------------------------------------------|-------|-----------------|---------|
|           | SETPOINT Group                                                                                                    |       |                 |         |
| SP        | Temperature setpoint.                                                                                                    | °C/°F | r1r2            | 0,0     |
|           | ANALOGUE INPUTS Group                                                                                                    |       |                 |         |
| CA1       | Probe Pb1 offset.                                                                                                    | °C/°F | -25.025.0       | 0,0     |
| CA2       | Probe Pb2 offset.                                                                                                    | °C/°F | -25.025.0       | 0,0     |
| CA3       | Probe Pb3 Offset.                                                                                                    | °C/°F | -25.025.0       | 0,0     |
| <b>P0</b> | Type of probe. <b>0</b> = PTC; <b>1</b> = NTC.                                                                                                    |       | 0/1             | 1       |
| P1        | Enable decimal point in °C. <b>0</b> = No; <b>1</b> = Yes.                                                                                                    |       | 0/1             | 1       |
| P2        | Temperature measurement unit (if the value is changed, the temperature parameter limits must be reset manually). $0 = ^{\circ}C$ ; $1 = ^{\circ}F$ .                                             |       | 0/1             | 0       |
| P3        | Probe Pb2 function.<br><b>0</b> = Disabled;<br><b>1</b> = Defrost + fans;<br><b>2</b> = Fans.                                                                                                    |       | 03              | 1       |
| P4        | Configuration of input Pb3/ID3.<br><b>0</b> = Digital input ID3;<br><b>1</b> = Condenser probe;<br><b>2</b> = Critical temperature probe;<br><b>3</b> = External air probe (display only).       |       | 03              | 0       |
| Р5        | Value displayed.<br><b>0</b> = Regulation temperature.<br><b>1</b> = Setpoint.<br><b>2</b> = Probe Pb2 temperature.<br><b>3</b> = Probe Pb3 temperature.<br><b>4</b> = Incoming air temperature. |       | 04              | 1       |
| P7        | Incoming air coefficient to calculate product temperature ( <b>CPT</b> ).<br><b>CPT</b> = {[( <b>P7</b> x (incoming air)] + [(100 - <b>P7</b> ) x (outgoing air)] : 100}                         |       | 010             | 5       |
| <b>P8</b> | Refresh time display 1.                                                                                                    | S     | 0250/10         | 5       |
|           | TEMPERATURE REGULATION Group                                                                                                    |       |                 |         |
| r0        | Cooling mode setpoint differential.                                                                                                    | °C/°F | 0.115.0         | 2,0     |
| r1        | Minimum setpoint.                                                                                                    | °C/°F | -99.0 <b>r2</b> | -50,0   |
| r2        | Maximum setpoint.                                                                                                    | °C/°F | <b>r1</b> 199   | 50,0    |
| r4        | Setpoint offset in energy saving added to SET value.                                                                                                    | °C/°F | 0.099.0         | 0,0     |
| r5        | Heating/Cooling regulation. $0$ = Cooling; $1$ = Heating.                                                                                                    |       | 0/1             | 0       |
| r6        | Setpoint offset in over-cooling/over-heating.                                                                                                    | °C/°F | 0.099.0         | 0,0     |
| r7        | Duration of over-cooling/over-heating.                                                                                                    | min   | 0240            | 30      |
| r8        | Down key additional function FNC V.<br><b>0</b> = Disabled;<br><b>1</b> = Over-cooling/over-heating;<br><b>2</b> = Energy saving.                                                                |       | 02              | 0       |

| Par. | Description                                                                                          | MU                             | Range     | Default |
|------|----------------------------------------------------------------------------------------------------|--------------------------------|-----------|---------|
|      | Differential position <b>r0</b> .                                                                    |                                |           |         |
| r12  | 0 = Asymmetrical;                                                                                    |                                | 0/1       | 0       |
|      | 1 = Symmetrical.                                                                                     |                                |           |         |
|      | COMPRESSOR Group                                                                                     |                                | 0.0/0     |         |
| CO   | Compressor ON delay from power-on.                                                                   | min                            | 0240      | 0       |
| C2   | Minimum compressor OFF time.                                                                         | min                            | 0240      | 3       |
| C3   | Minimum compressor UN time.                                                                          | S .                            | 0240      | 0       |
| 04   | Compressor OFF time in cabinet probe alarm.                                                          | min                            | 0240      | 10      |
| 05   | Compressor UN time in cabinet probe alarm.                                                           | min                            | 0240      | 10      |
| C6   | Condensation temperature above which the condenser overheat alarm sounds.                            | °C/°F                          | 0.0199    | 80,0    |
| C7   | has elapsed.                                                                                         | °C/°F                          | 0.0199    | 90,0    |
| C8   | Delay in activation of compressor locked alarm due to threshold <b>C7</b> being exceeded.            | min                            | 015       | 1       |
| C10  | Compressor hours for maintenance. <b>0</b> = Disabled.                                               | h                              | 0999*100  | 0       |
| C11  | Second compressor switch-on delay from first compressor switch-on.                                   | s                              | 0240      | 0       |
| C13  | Number of start-ups per compressor rotation. <b>0</b> = Disabled.                                    | num                            | 010       | 0       |
|      | DEFROST Group                                                                                        | ,                              |           |         |
| d0   | Defrost interval. <b>0</b> = Manual defrost only. If <b>d8</b> = 3, maximum interval.                | h                              | 099       | 8       |
|      | Type of defrost.                                                                                     |                                |           |         |
| d1   | <b>1</b> = Cycle reversed (hot gas);                                                                 |                                | 02        | 0       |
|      | 2 = When compressor stops.                                                                           |                                |           |         |
| d2   | Evaporation temperature above which defrost with evaporator probe terminates ( $\mathbf{Pr3} = 5$ ). | °C/°F                          | -99.099.0 | 8,0     |
| d3   | Defrost duration. If <b>P3</b> = 1, maximum duration.                                                | min                            | 099       | 30      |
| d4   | Enable defrost when device is switched on.<br>0 = Disabled:                                          |                                | 0/1       | 0       |
|      | 1 = Enabled.                                                                                         |                                | -/ -      | -       |
| d5   | Defrost activation delay from power-on.                                                              | min                            | 099       | 0       |
|      | Value displayed during defrost.                                                                      |                                |           |         |
| d6   | 0 = Regulation;<br>1 = Locked display:                                                               |                                | 02        | 2       |
|      | 2 = Code "DEF".                                                                                      |                                |           |         |
| d7   | Evaporator dripping time after defrost.                                                              | min                            | 015       | 2       |
|      | Defrost interval count mode.                                                                         |                                |           |         |
|      | 0 = Hours device ON;<br>1 = Hours compressor ON;                                                     |                                |           |         |
| d8   | 2 = Hours evaporator temperature < d9;                                                               |                                | 04        | 0       |
|      | 3 = Adaptive;                                                                                        |                                |           |         |
| 0    | 4 = In real time (RTC).                                                                              | 00 /0F                         | 00.0.00.0 | 0.0     |
| 09   | Enable defrost terminated warning due to maximum duration (code <b>dFd</b> ).                        | <sup>1</sup> C/ <sup>1</sup> F | -99.099.0 | 0,0     |
| d11  | <b>0</b> = No; <b>1</b> = Yes.                                                                       |                                | 0/1       | 0       |
| d15  | Compressor ON time before hot gas defrost.                                                           | min                            | 099       | 0       |
| d16  | Pre-dripping time for hot gas defrost.                                                               | min                            | 099       | 0       |
| d18  | Adaptive defrost interval. <b>0</b> = Manual defrost only.                                           | min                            | 0999      | 40      |
| d19  | Adaptive defrost threshold (relative to optimal evaporation temperature).                            | °C/°F                          | 0.040.0   | 3,0     |
| d20  | Compressor-on consecutive time for defrost.                                                          | min                            | 0999      | 180     |
| d21  | Compressor-on consecutive time for defrost from power-on and from over-cooling.                      | min                            | U500      | 200     |
| d22  | temperature).                                                                                        | °C/°F                          | -10.010.0 | -2,0    |
|      | ALARM Group                                                                                          | 1                              |           |         |
|      | Select value for high/low temperature alarms                                                         |                                |           |         |
| AA   | $\mathbf{I} = \text{Evaporator temperature;}$                                                        |                                | 02        | 0       |
|      | <b>2</b> = Probe Pb3 temperature.                                                                    |                                |           |         |
| A1   | Low temperature alarm threshold.                                                                     | °C/°F                          | -99.099.0 | -10,0   |

| Par.       | Description                                                                                                    | MU    | Range     | Default |
|------------|----------------------------------------------------------------------------------------------------|-------|-----------|---------|
| A2         | Type of low temperature alarm.<br><b>0</b> = Disabled; $1$ = Relative to SET; $2$ = Absolute.                                                                                                    |       | 02        | 2       |
| A4         | High temperature alarm threshold.                                                                                                    | °C/°F | -99.099.0 | 10,0    |
| A5         | Type of high temperature alarm.<br><b>0</b> = Disabled; <b>1</b> = Relative to SET; <b>2</b> = Absolute.                                                                                                    |       | 02        | 2       |
| A6         | Delay in activation of temperature and humidity alarms due to threshold exceeded when device is switched on.                                                                                                    | min   | 099*10    | 12      |
| A7         | Minimum and maximum temperature alarm delay.                                                                                                    | min   | 0240      | 15      |
| <b>A</b> 8 | Delay in activation of alarm due to threshold exceeded after defrost.                                                                                                    | min   | 0240      | 15      |
| A9         | Delay in activation of alarm due to threshold exceeded after door closed.                                                                                                    | min   | 0240      | 15      |
| A10        | Duration of power failure to record alarm.                                                                                                    | min   | 0240      | 10      |
| A11        | Hysteresis referring to <b>A1</b> and <b>A4</b> to determine alarm reset threshold.                                                                                                    | °C/°F | 1.015.0   | 2,0     |
|            | EVAPORATOR/CONDENSER FANS Group                                                                                                    |       |           |         |
| FO         | Evaporator fan mode in normal operating mode.<br>With F0 = 0 it is possible to manage cycles by setting F11, F12.<br>0 = In cycles; 1 = Always ON;<br>2 = On with compressor ON;<br>3 = Thermostat controlled (F1 relative to temperature control);<br>4 = Thermostat controlled with compressor ON (F1 relative to temperature control). |       | 04        | 1       |
| F1         | Evaporator fan regulation threshold with $FO = 3, 4$ .                                                                                                    | °C/°F | -99.099.0 | -4,0    |
| F2         | Evaporator fan mode during defrost.<br><b>0</b> = OFF; <b>1</b> = ON; <b>2</b> = According to <b>F0</b> .                                                                                                    |       | 02        | 0       |
| F3         | Maximum time evaporator fans off after dripping.                                                                                                    | min   | 015       | 2       |
| F4         | Time evaporator fans OFF in energy saving.                                                                                                    | s     | 0240*10   | 0       |
| F5         | Time evaporator fans ON in energy saving.                                                                                                    | s     | 0240*10   | 10      |
| F7         | Evaporator fans ON threshold from dripping.                                                                                                    | °C/°F | -99.099.0 | 5,0     |
| F9         | Evaporator fan switch-off delay from compressor switch-off                                                                                                    | s     | 0240      | 0       |
| F11        | Condenser fans ON threshold.                                                                                                    | °C/°F | -99.099.0 | 15,0    |
| F12        | Condenser fans OFF delay from compressor OFF.                                                                                                    | S     | 0240      | 30      |
| F15        | Time evaporator fans OFF with compressor OFF.                                                                                                    | S     | 0240      | 0       |
| F16        | Time evaporator fans ON with compressor OFF.                                                                                                    | S     | 0240      | 1       |
| iO         | Digital input ID1 function.<br>0 = Disabled;<br>1 = Compressor + evaporator fans OFF;<br>2 = Evaporator fans OFF;<br>3 = Light ON;<br>4 = Compressor + evaporator fans OFF, light ON;<br>5 = Evaporator fans OFF, light ON.                                                                                                    |       | 05        | 5       |
| i1         | Digital input <b>ID1</b> activation (polarity).<br><b>0</b> = Contact closed (NC); <b>1</b> = Contact open (NO).                                                                                                    |       | 0/1       | 0       |
| i2         | Delay in alarm signal from door open <b>1</b> = Disabled.                                                                                                    | min   | -1120     | 30      |
| i3         | Maximum time for inhibiting regulation with door open. <b>-1</b> = Disabled.                                                                                                    | min   | -1120     | 15      |
| i5         | Digital input <b>ID3</b> function.<br><b>0</b> = Disabled;<br><b>1</b> = Energy saving;<br><b>2</b> = iA alarm;<br><b>3</b> = AUX ON;<br><b>4</b> = Stand-by;<br><b>5</b> = Cth alarm;<br><b>6</b> = th alarm.                                                                                                    |       | 06        | 0       |
| i6         | Digital input <b>ID3</b> activation (polarity).<br><b>0</b> = Contact closed (NC); <b>1</b> = Contact open (NO).                                                                                                    |       | 0/1       | 0       |
| i7         | Delay in alarm signal from door open $1$ = Disabled.                                                                                                    | min   | -1120     | 0       |
| i10        | Door closed consecutive time for energy saving.                                                                                                    | min   | 0999      | 0       |
| i13        | Number of door openings for defrost. <b>0</b> = Disabled.                                                                                                    | num   | 0240      | 180     |
| i14        | Door open consecutive time for defrost. <b>0</b> = Disabled.                                                                                                    | min   | 0240      | 32      |

| Par. | Description                                                                                                    | MU    | Range     | Default |
|------|----------------------------------------------------------------------------------------------------|-------|-----------|---------|
|      | DIGITAL OUTPUT Group                                                                                                    |       |           |         |
| u1   | Configuration output <b>out4</b> . Use the AUX key for manual control.<br><b>0</b> = Cabinet light;<br><b>1</b> = Demisting heaters;<br><b>2</b> = AUX output;<br><b>3</b> = Alarm;<br><b>4</b> = Door heaters;<br><b>5</b> = Neutral zone;<br><b>6</b> = Condenser fans;<br><b>7</b> = ON/Stand-by;<br><b>8</b> = Compressor 2. |       | 08        | 0       |
| u2   | Enable cabinet light and load in stand-by using the key. $0$ = Disabled; $1$ = Enabled.                                                                                                    |       | 0/1       | 0       |
| u4   | Enable silencing alarm output. <b>0</b> = Disabled; <b>1</b> = Enabled.                                                                                                    |       | 0/1       | 0       |
| u5   | Door heaters activation threshold.                                                                                                    | °C/°F | -99.099.0 | -1,0    |
| u6   | Duration demisting ON.                                                                                                    | min   | 1120      | 5       |
| u7   | Neutral zone threshold for heating.                                                                                                    | °C/°F | -99.099.0 | 5,0     |
|      | ENERGY SAVING Group                                                                                                    |       |           |         |
| HE2  | Maximum duration energy saving.                                                                                                    | min   | 0999      | 0       |
|      | ENERGY SAVING IN REAL TIME (RTC) Group                                                                                                    |       |           |         |
| H01  | Energy saving time Monday.                                                                                                    | h     | 023       | 0       |
| H02  | Maximum duration energy saving Monday.                                                                                                    | h     | 024       | 0       |
| H03  | Energy saving time Tuesday.                                                                                                    | h     | 023       | 0       |
| H04  | Maximum duration energy saving Tuesday.                                                                                                    | h     | 024       | 0       |
| H05  | Energy saving time Wednesday.                                                                                                    | h     | 023       | 0       |
| H06  | Maximum duration energy saving Wednesday.                                                                                                    | h     | 024       | 0       |
| H07  | Energy saving time Thursday.                                                                                                    | h     | 023       | 0       |
| H08  | Maximum duration energy saving Thursday.                                                                                                    | h     | 024       | 0       |
| H09  | Energy saving time Friday.                                                                                                    | h     | 023       | 0       |
| H10  | Maximum duration energy saving Friday.                                                                                                    | h     | 024       | 0       |
| H11  | Energy saving time Saturday.                                                                                                    | h     | 023       | 0       |
| H12  | Maximum duration energy saving Saturday.                                                                                                    | h     | 024       | 0       |
| H13  | Energy saving time Sunday.                                                                                                    | h     | 023       | 0       |
| H14  | Maximum duration energy saving Sunday.                                                                                                    | h     | 024       | 0       |
|      | RTC DEFROST CONFIGURATION Group                                                                                                    | 1     |           |         |
| Hd1  | Defrost 1 activation time. "" = Disabled.                                                                                                    | h     | , 023     |         |
| Hd2  | Defrost 2 activation time. "" = Disabled.                                                                                                    | h     | , 023     |         |
| Hd3  | Defrost 3 activation time. "" = Disabled.                                                                                                    | h     | , 023     |         |
| Hd4  | Defrost 4 activation time. "" = Disabled.                                                                                                    | h     | , 023     |         |
| Hd5  | Defrost 5 activation time. "" = Disabled.                                                                                                    | h     | , 023     |         |
| Hd6  | Defrost 6 activation time. "" = Disabled.                                                                                                    | h     | , 023     |         |
|      | PASSWORD Group                                                                                                    | 1     |           |         |
| POF  | Enable stand-by key (ON/OFF). <b>0</b> = Disabled; <b>1</b> = Enabled.                                                                                                    |       | 0/1       | 1       |
| PAS  | Level 2 password to access parameters (installer).                                                                                                    |       | -99 999   | -19     |
| PA1  | EVlink/EVconnect user password (not entered on device).                                                                                                    |       | -99 999   | 426     |
| PA2  | EVlink/EVconnect service password (not entered on device).                                                                                                    |       | -99 999   | 824     |
|      | CLOCK Group                                                                                                    | 1     |           |         |
| Hr0  | Enable clock. <b>0</b> = Disabled; <b>1</b> = Enabled.                                                                                                    |       | 0/1       | 0       |
|      | REMOTE COMMUNICATION Group                                                                                                    |       |           |         |
| BLE  | Reserved. Do not change.                                                                                                    |       |           | 1       |
| rE0  | Recording interval.                                                                                                    | min   | 0240      | 15      |

| Par. | Description                                                                                                    | MU   | Range | Default |
|------|----------------------------------------------------------------------------------------------------|------|-------|---------|
| rE1  | Value to record.<br><b>0</b> = No value to record;<br><b>1</b> = Only probe Pb1 value;<br><b>2</b> = Only probe Pb2 value;<br><b>3</b> = Only probe Pb3 value;<br><b>4</b> = Probe Pb1 and Pb2 value;<br><b>5</b> = Value of all the probes. |      | 05    | 1       |
|      | MODBUS CONFIGURATION Group                                                                                                    |      |       |         |
| LA   | MODBUS protocol controller address.                                                                                                    |      | 0247  | 247     |
| Lb   | MODBUS transmission speed (baud rate).<br><b>0</b> = 2400;<br><b>1</b> = 4800;<br><b>2</b> = 9600;<br><b>3</b> = 19200.                                                                                                    | baud | 03    | 2       |

# **10. MODBUS TCP FUNCTIONS AND RESOURCES**

### **10.1 INTRODUCTION**

The Modbus TCP is a variant of Modbus and is based on the TCP that allows sending messages over an Intranet and the Internet. The Modbus TCP uses binary data encoding and the TCP detection mechanism for transmission errors. It also uses the Master - Slave paradigm, in the Client - Server variant between devices connected to a TCP Ethernet network. Four types of messages are used in this type of communication.

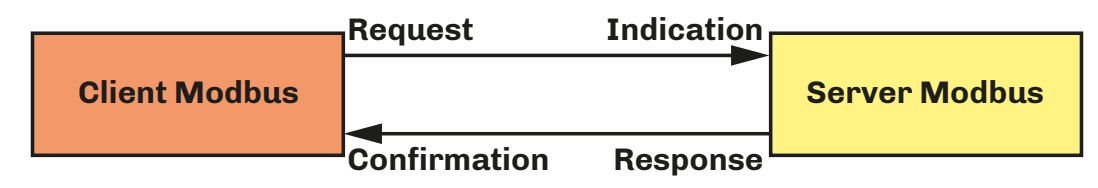

Fig. 44. Diagram showing message exchange in a Modbus TCP communication

The Modbus TCP message exchange service is used to exchange data in real time between two application devices, between application devices and other devices, between **HMI** (Human Machine Interface) or **SCADA** applications and devices, and between PCs and application devices that provide online services.

Only the client device identified as the master can initiate a transaction, building the message ADU, whose function code tells the server what action to take.

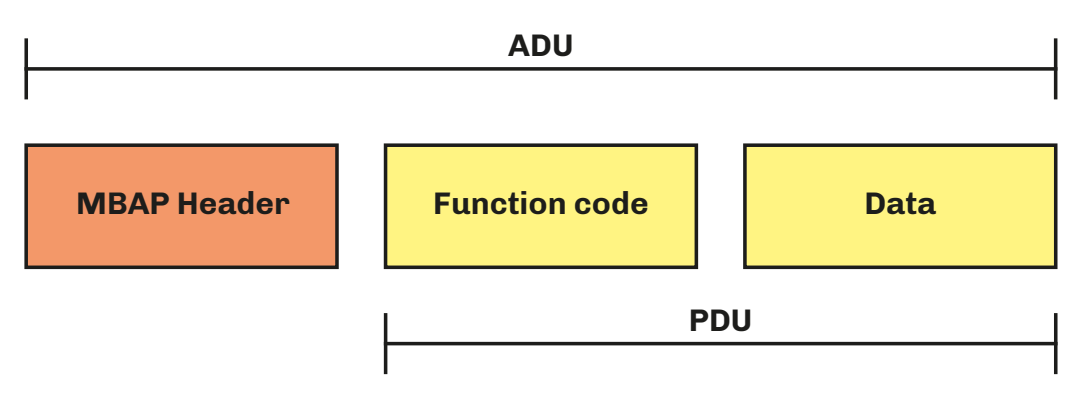

Fig. 45. Framing of a message using the Modbus TCP

For further information relating to the Modbus protocol, visit the official Modbus website: www.modbus.org.

### **10.2 MANAGING MODBUS CONNECTIONS OVER A TCP NETWORK**

**EV3 200 Web** supports up to 5 concurrent Modbus client connections. If a new connection request is received and the number of connections is already at the limit, the connection is rejected.

### **10.3 MODBUS MESSAGE STRUCTURE**

The Modbus protocol uses a 16-bit word. The Modbus message starts with a header. A Modbus message uses a Modbus function code as the first byte.

A description of the structure of a modbus message header is given below.

| Unique identifier                                 | Type of protocol                      | Command length                                            | Unit ID                                                                                                    | Modbus message                                |
|---------------------------------------------------|---------------------------------------|-----------------------------------------------------------|----------------------------------------------------------------------------------------------------|-----------------------------------------------|
| 2 bytes                                           | 2 bytes                               | 2 bytes                                                   | 1 byte                                                                                                    | N-bytes                                       |
| Field associating<br>a request with a<br>response | The Modbus field<br>value is always 0 | The field value is the size<br>of the rest of the message | This field is used to<br>identify a remote server<br>located on a non-TCP<br>network (for serial<br>connection) | The first byte is the<br>Modbus function code |

### **10.4 MODBUS FUNCTIONS AND REGISTERS**

The Modbus registers for the device are organised around the four types of basic data reference indicated above, and this type of data is further identified by the first number of the address.

#### 10.4.1 Available Modbus commands and data areas

The commands implemented are as follows:

| Command                                | Description                               |  |
|----------------------------------------|-------------------------------------------|--|
| 03 (hex 0x03)                          | Resource reading command                  |  |
| 06 (hex 0x06) Resource writing command |                                           |  |
| 16 (hex 0x10)                          | Writing command for one or more registers |  |

### **10.5 ADDRESS CONFIGURATION**

Node address 0 is used exclusively for broadcast messages, recognized by all servers. To a broadcast message, the Server devices do not respond.

To work with Modbus TCP the **BLE** parameter must be 1. In this case the **LA**, **Lb** and **BLE** parameters must not be modified. The address of a device within a Modbus message is set by the **LA** parameter.

Address **0** is only used for broadcast messages, recognised by all slaves. Slave devices do not respond to a broadcast message. **Unit address**: this is the address of the node that allows communicating with the connected instrument or with other slaves.

Holding register number: modbus addresses of each instrument.

Modbus TCP default port: 502.

### **10.6 OPERATION**

#### 10.6.1 Stand-alone operation

To communicate solely with **EV3 200 Web**, set the Destination ID of the modbus message to 247 (value set by the **BLE = 1** parameter).

NOTICE

### NO COMMUNICATION

Do not change the default value of the **BLE** parameter.

#### 10.6.2 Cloud + Modbus TCP

In this operating mode it is possible to use up to 10 devices (1 EV3 200 Web + 9 compatible EPocA devices)

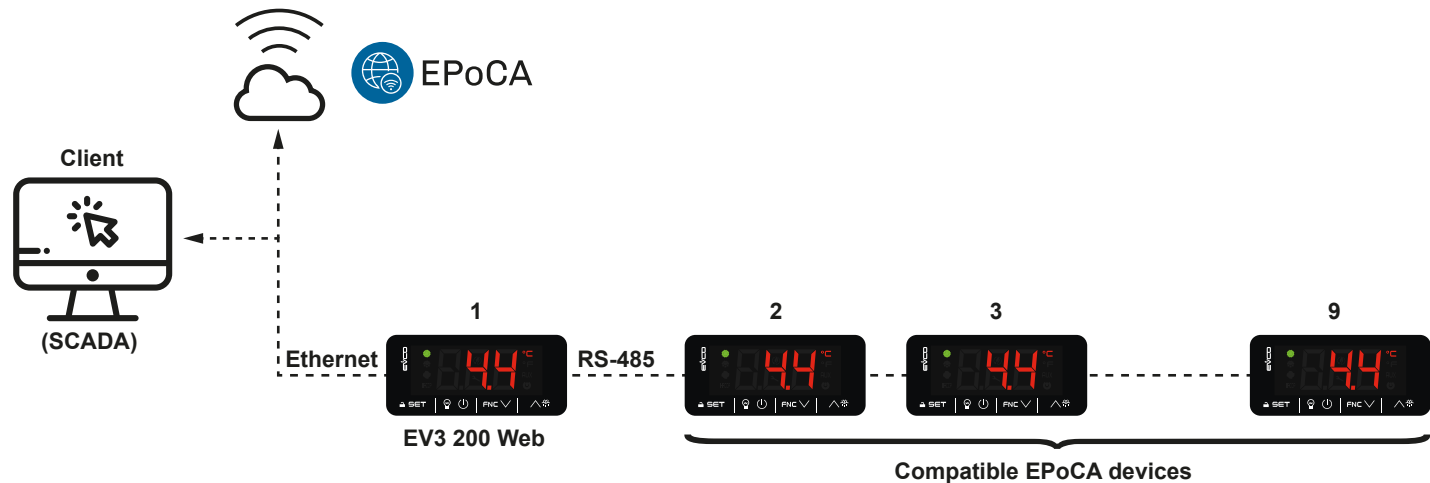

Fig. 46. Cloud + Modbus TCP

#### Setup

- Modbus TCP = 1;
- **Operation Mode** = Cloud.

#### 10.6.3 Modbus TCP only

In this operating mode it is possible to use up to 20 devices (1 EV3 200 Web + 19 compatible EPocA devices).

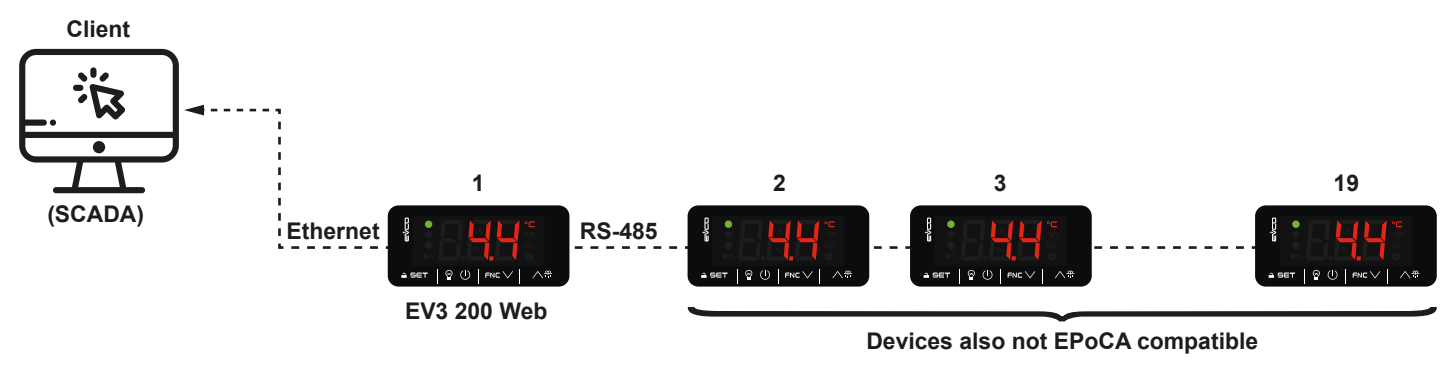

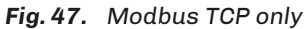

#### Setup

- Modbus TCP = 1;
- Operation Mode = Raw Bridge.

### **10.7 MODBUS TABLES CONTENT**

#### **Table content description**

The tables below contain the information required to access the resources properly and directly.

- There are 2 tables:
  - Modbus parameter table, which contains all the configuration parameters for the device and the corresponding addresses
  - Modbus resource table, which contains all the status (I/O) and alarm resources in the device memory.

#### Description of columns in the Table of addresses

- Par.: List of configurable device parameters;
- Description: Indicates parameter operation and any possible selections;
- **UM**: Measurement unit relating to the parameter;
- Range: Describes the interval of values that the parameter can assume. This can be correlated with other instrument parameters (indicated with the parameter code).
   NOTE: If the actual value is outside the permitted limits for that parameter (for example, because other parameters defining the aforementioned limits have been altered), the value of the violated limit is displayed instead of the actual value:
- **Default**: Indicates the pre-set factory configuration;
- **PW**: Indicates the access level for the parameter.
- Val. Adr.: Indicates the address of the Modbus register containing the resource you want to access;
- **Filter value**: bit position of the data to be considered in the holding register. This information is always provided when the register contains more than one piece of information and it is necessary to distinguish which bits actually represent the data (the useful size of the data indicated in the DATA SIZE column should also be taken into account);

**NOTE**: Some holding registers contain two separate fields: one contained in the **MSB** (most significant byte) and the other in the **LESS**.

- **R/W:** Indicates the option of reading or writing the resource:
  - **R**: The resource is read-only;
  - W: The resource is write-only;
  - **R/W**: The resource can be both read and written.
- **CPL**: When the fields indicates Y, the value read by the register needs to be converted because the value represents a number with a sign. In the other cases the value is always positive or zero.
- DATA SIZE: Indicates the size in data bits:
  - WORD = 16 bits
  - Byte = 8 bits
  - The "**n**" bit = 0...15 bit depending on the value of "n".

# **10.8 MODBUS ADDRESSES**

#### 10.8.1 Table of Modbus Parameters

| Par.       | Description                                                                                                    | Val. Adr. Filter<br>value |  | R/W | DATA<br>SIZE | CPL Range |                 | MU    |
|------------|----------------------------------------------------------------------------------------------------|---------------------------|--|-----|--------------|-----------|-----------------|-------|
|            | SETPOINT group                                                                                                    |                           |  |     |              |           |                 |       |
| SP         | Temperature setpoint.                                                                                                    | 1538                      |  | RW  | WORD         | Y         | r1r2            | °C/°F |
|            | ANALOGUE INPUT group                                                                                                    |                           |  | 1   |              |           |                 |       |
| CA1        | Probe Pb1 offset.                                                                                                    | 1539                      |  | RW  | BYTES        | Y         | -25.025.0       | °C/°F |
| CA2        | Probe Pb2 offset.                                                                                                    | 1540                      |  | RW  | BYTES        | Y         | -25.025.0       | °C/°F |
| CA3        | Probe Pb3 offset.                                                                                                    | 1541                      |  | RW  | BYTES        | Y         | -25.025.0       | °C/°F |
| <b>P0</b>  | Probe type.                                                                                                    | 1542                      |  | RW  | BYTES        |           | 0/1             |       |
| P1         | Enables decimal point in °C.                                                                                             | 1543                      |  | RW  | BYTES        |           | 0/1             |       |
| P2         | Temperature unit of measure (changing value means that the temperature parameter limits will need to be reset manually). | 1544                      |  | RW  | BYTES        |           | 0/1             |       |
| P3         | Pb2 probe function.                                                                                                    | 1545                      |  | RW  | BYTES        |           | 03              |       |
| P4         | Pb3/ID3 input configuration.                                                                                             | 1546                      |  | RW  | BYTES        |           | 03              |       |
| P5         | Value shown on the display.                                                                                              | 1547                      |  | RW  | BYTES        |           | 04              |       |
| P7         | Inlet air coefficient for product temperature calculation ( <b>CPT</b> ).                                                | 1548                      |  | RW  | BYTES        |           | 010             |       |
| <b>P</b> 8 | Display 1 refresh time.                                                                                                  | 1549                      |  | RW  | BYTES        |           | 0250/10         | S     |
|            | TEMPERATURE MANAGEMENT group                                                                                             |                           |  |     |              |           |                 |       |
| r0         | Setpoint differential.                                                                                                   | 1550                      |  | RW  | BYTES        |           | 0.115.0         | °C/°F |
| r1         | Minimum setpoint.                                                                                                    | 1551                      |  | RW  | BYTES        | Y         | -99.0 <b>r2</b> | °C/°F |
| r2         | Maximum setpoint.                                                                                                    | 1552                      |  | RW  | BYTES        |           | <b>r1</b> 199   | °C/°F |
| r4         | Offset setpoint in energy saving added to the SET value.                                                                 | 1553                      |  | RW  | BYTES        |           | 0.099.0         | °C/°F |
| r5         | Hot/Cold regulation.                                                                                                    | 1554                      |  | RW  | BYTES        |           | 0/1             |       |
| r6         | Setpoint offset in overcooling/overheating.                                                                              | 1555                      |  | RW  | BYTES        |           | 0.099.0         | °C/°F |
| r7         | Overcooling/overheating duration.                                                                                        | 1556                      |  | RW  | BYTES        |           | 0240            | min   |
| r8         | Down key additional function FNC V.                                                                                      | 1557                      |  | RW  | BYTES        |           | 02              |       |
| r12        | Differential position <b>r0</b> .                                                                                        | 1558                      |  | RW  | BYTES        |           | 0/1             |       |
|            | COMPRESSOR group                                                                                                    | []                        |  |     |              |           | <b>-</b>        |       |
| <b>C</b> 0 | Compressor ON delay from power-on.                                                                                       | 1559                      |  | RW  | BYTES        |           | 0240            | min   |
| C2         | Minimum compressor OFF time.                                                                                             | 1560                      |  | RW  | BYTES        |           | 0240            | min   |
| C3         | Minimum compressor ON time.                                                                                              | 1561                      |  | RW  | BYTES        |           | 0240            | S     |
| C4         | Compressor OFF time in cold room probe alarm mode.                                                                       | 1562                      |  | RW  | BYTES        |           | 0240            | min   |
| C5         | Compressor ON time in cold room probe alarm mode.                                                                        | 1563                      |  | RW  | BYTES        |           | 0240            | min   |
| C6         | Condensation temperature over which the condenser overheat alarm is triggered.                                           | 1564                      |  | RW  | WORD         |           | 0.0199          | °C/°F |
| C7         | Condenser temperature over which the compressor lock alarm is triggered, once time period <b>C8</b> has elapsed.         | 1565                      |  | RW  | WORD         |           | 0.0199          | °C/°F |
| C8         | Compressor lock alarm activation delay from when threshold <b>C7</b> was exceeded.                                       | 1566                      |  | RW  | BYTES        |           | 015             | min   |
| C10        | Compressor maintenance hours.                                                                                            | 1567                      |  | RW  | WORD         |           | 0999*100        | h     |
| C11        | Second compressor power-on delay from first compressor power-on.                                                         | 1568                      |  | RW  | BYTES        |           | 0240            | s     |
| C13        | Number of boosts for compressor rotation.                                                                                | 1569                      |  | RW  | BYTES        |           | 010             | num   |
|            | DEFROST group                                                                                                    |                           |  |     |              |           |                 |       |
| d0         | Defrost interval.                                                                                                    | 1570                      |  | RW  | BYTES        |           | 099             | h     |
| d1         | Defrost type.                                                                                                    | 1571                      |  | RW  | BYTES        |           | 02              |       |
| d2         | Evaporation temperature over which defrost ends with evaporator probe ( <b>Pr3</b> = 5).                                 | 1572                      |  | RW  | WORD         | Y         | -99.099.0       | °C/°F |
| d3         | Defrost duration. If <b>P3</b> = 1, maximum duration.                                                                    | 1573                      |  | RW  | BYTES        |           | 099             | min   |
| d4         | Enable defrost at device switch-on.                                                                                      | 1574                      |  | RW  | BYTES        |           | 0/1             |       |
| d5         | Defrost activation delay from power-on.                                                                                  | 1575                      |  | RW  | BYTES        |           | 099             | min   |
| d6         | Value shown on the display during a defrost.                                                                             | 1576                      |  | RW  | BYTES        |           | 02              |       |

| Par.       | Description                                                                                              | Val. Adr. | Filter<br>value | R/W | DATA<br>SIZE | CPL | Range     | MU    |
|------------|----------------------------------------------------------------------------------------------------|-----------|-----------------|-----|--------------|-----|-----------|-------|
| d7         | Evaporator drip time after a defrost.                                                                    | 1577      |                 | RW  | BYTES        |     | 015       | min   |
| d8         | Defrost interval count mode.                                                                             | 1578      |                 | RW  | BYTES        |     | 04        |       |
| d9         | Evaporation threshold for counting automatic defrost interval.                                           | 1579      |                 | RW  | WORD         | Y   | -99.099.0 | °C/°F |
| d11        | Enable notice for defrost end due to maximum duration (code <b>dFd</b> ).                                | 1580      |                 | RW  | BYTES        |     | 0/1       |       |
| d15        | Compressor ON time before hot gas defrost.                                                               | 1581      |                 | RW  | BYTES        |     | 099       | min   |
| d16        | Pre-drip time for hot gas defrost.                                                                       | 1582      |                 | RW  | BYTES        |     | 099       | min   |
| d18        | Adaptive defrost interval.                                                                               | 1583      |                 | RW  | BYTES        |     | 0999      | min   |
| d19        | Threshold for adaptive defrost (relative to evaporation optimal temperature).                            | 1584      |                 | RW  | WORD         |     | 0.040.0   | °C/°F |
| d20        | Consecutive time compressor ON for defrost.                                                              | 1585      |                 | RW  | WORD         |     | 0999      | min   |
| d21        | Consecutive compressor ON time for defrost from power-on and from overcooling.                           | 1586      |                 | RW  | WORD         |     | 0500      | min   |
| d22        | Evaporation threshold for adaptive defrost interval count (relative to evaporation optimal temperature). | 1587      |                 | RW  | WORD         | Y   | -10.010.0 | °C/°F |
|            | ALARMS group                                                                                             |           |                 |     |              |     |           |       |
| AA         | Size selection for high/low temperature alarms.                                                          | 1588      |                 | RW  | BYTES        |     | 02        |       |
| A1         | Low temperature alarm threshold.                                                                         | 1589      |                 | RW  | WORD         | Y   | -99.099.0 | °C/°F |
| A2         | Low temperature alarm type.                                                                              | 1590      |                 | RW  | BYTES        |     | 02        |       |
| A4         | High temperature alarm threshold.                                                                        | 1591      |                 | RW  | WORD         | Y   | -99.099.0 | °C/°F |
| A5         | High temperature alarm type.                                                                             | 1592      |                 | RW  | BYTES        |     | 02        |       |
| A6         | Temperature and humidity alarm activation delay from when threshold was exceeded at device startup.      | 1593      |                 | RW  | WORD         |     | 099*10    | min   |
| A7         | Minimum and maximum temperature alarms delay.                                                            | 1594      |                 | RW  | BYTES        |     | 0240      | min   |
| <b>A</b> 8 | Delay in alarm activation to indicate threshold exceeded after a defrost.                                | 1595      |                 | RW  | BYTES        |     | 0240      | min   |
| A9         | Delay in alarm activation to indicate threshold exceeded after door closure.                             | 1596      |                 | RW  | BYTES        |     | 0240      | min   |
| A10        | Power failure duration for alarm recording.                                                              | 1597      |                 | RW  | BYTES        |     | 0240      | min   |
| A11        | Hysteresis referring to <b>A1</b> and <b>A4</b> for determining alarm reset threshold.                   | 1598      |                 | RW  | WORD         |     | 1.015.0   | °C/°F |
|            | EVAPORATOR/CONDENSER FAN group                                                                           |           | -               |     |              |     |           |       |
| FO         | Evaporator fans in normal operating mode.                                                                | 1599      |                 | RW  | BYTES        |     | 04        |       |
| F1         | Evaporator fan regulation threshold with <b>F0</b> = 3, 4.                                               | 1600      |                 | RW  | WORD         | Y   | -99.099.0 | °C/°F |
| F2         | Evaporator fan mode during defrosting.                                                                   | 1601      |                 | RW  | BYTES        |     | 02        |       |
| F3         | Maximum evaporator fan post-dripping stoppage time.                                                      | 1602      |                 | RW  | BYTES        |     | 015       | min   |
| F4         | Evaporator fans OFF time in energy saving.                                                               | 1603      |                 | RW  | WORD         |     | 0240*10   | s     |
| F5         | Evaporator fans ON time in energy saving.                                                                | 1604      |                 | RW  | WORD         |     | 0240*10   | s     |
| F7         | Evaporator fans ON threshold from dripping.                                                              | 1605      |                 | RW  | WORD         | Y   | -99.099.0 | °C/°F |
| F9         | Evaporator fan switch-off delay from compressor switch-off.                                              | 1606      |                 | RW  | BYTES        |     | 0240      | S     |
| F11        | Condenser fans ON threshold.                                                                             | 1607      |                 | RW  | WORD         | Y   | -99.099.0 | °C/°F |
| F12        | Condenser fans OFF delay from compressor OFF.                                                            | 1608      |                 | RW  | BYTES        |     | 0240      | s     |
| F15        | Evaporator fans OFF time with compressor OFF.                                                            | 1609      |                 | RW  | BYTES        |     | 0240      | S     |
| F16        | Evaporator fans ON time with compressor OFF.                                                             | 1610      |                 | RW  | BYTES        |     | 0240      | S     |
|            | DIGITAL INPUT PROPERTIES group                                                                           | [         |                 |     | 1            |     | r         |       |
| i0         | Digital input function <b>ID1</b> .                                                                      | 1611      |                 | RW  | BYTES        |     | 05        |       |
| i1         | Digital input activation <b>ID1</b> (Polarity).                                                          | 1612      |                 | RW  | BYTES        |     | 0/1       |       |
| i2         | Alarm indication delay from door opening.                                                                | 1613      |                 | RW  | WORD         | Y   | -1120     | min   |
| i3         | Maximum regulation inhibition time with door open.                                                       | 1614      |                 | RW  | WORD         | Y   | -1120     | min   |
| i5         | Digital input function <b>ID3</b> .                                                                      | 1615      |                 | RW  | BYTES        |     | 06        |       |
| i6         | Digital input activation <b>ID3</b> (Polarity).                                                          | 1616      |                 | RW  | BYTES        |     | 0/1       |       |
| i7         | Alarm indication delay from door opening.                                                                | 1617      |                 | RW  | WORD         | Y   | -1120     | min   |
| i10        | Consecutive time door closed for energy saving.                                                          | 1618      |                 | RW  | WORD         |     | 0999      | min   |
| i13        | Number of door openings for defrost.                                                                     | 1619      |                 | RW  | BYTES        |     | 0240      | num   |

1143W24E4.01 · EV3 200 Web

| Par. | Description                                                                 | Val. Adr. | Filter<br>value | R/W | DATA<br>SIZE         | CPL | Range     | MU    |
|------|-----------------------------------------------------------------------------|-----------|-----------------|-----|----------------------|-----|-----------|-------|
| i14  | Consecutive time door open for defrost.                                     | 1620      |                 | RW  | BYTES                |     | 0240      | min   |
|      | DIGITAL OUTPUT group                                                        |           |                 |     |                      |     |           |       |
| u1   | Configuration of output <b>out4</b> . Manual control is via the AUX<br>key. | 1621      |                 | RW  | BYTES                |     | 08        |       |
| u2   | Enables cold room light and loading via button on stand-by.                 | 1622      |                 | RW  | BYTES                |     | 0/1       |       |
| u4   | Enables alarm output silencing.                                             | 1623      |                 | RW  | BYTES                |     | 0/1       |       |
| u5   | Door heater activation threshold.                                           | 1624      |                 | RW  | WORD                 | Y   | -99.099.0 | °C/°F |
| u6   | Duration of demisting ON.                                                   | 1625      |                 | RW  | BYTES                |     | 1120      | min   |
| u7   | Neutral zone threshold for heating.                                         | 1626      |                 | RW  | WORD                 | Y   | -99.099.0 | °C/°F |
|      | ENERGY SAVING group                                                         | 1         |                 | 1   | [                    | r   | 1         | 1     |
| HE2  | Maximum energy saving duration.                                             | 1627      |                 | RW  | WORD                 |     | 0999      | min   |
|      | ENERGY SAVING IN REAL TIME (RTC) group                                      | 1         |                 | 1   |                      |     |           | 1     |
| H01  | Monday energy saving schedule.                                              | 1628      |                 | RW  | BYTES                |     | 023       | h     |
| H02  | Monday maximum energy saving duration.                                      | 1629      |                 | RW  | BYTES                |     | 024       | h     |
| H03  | Tuesday energy saving schedule.                                             | 1630      |                 | RW  | BYTES                |     | 023       | h     |
| H04  | Tuesday maximum energy saving duration.                                     | 1631      |                 | RW  | BYTES                |     | 024       | h     |
| H05  | Wednesday energy saving schedule.                                           | 1632      |                 | RW  | BYTES                |     | 023       | h     |
| H06  | Wednesday maximum energy saving duration.                                   | 1633      |                 | RW  | BYTES                |     | 024       | h     |
| H07  | Thursday energy saving schedule.                                            | 1634      |                 | RW  | BYTES                |     | 023       | h     |
| H08  | Thursday maximum energy saving duration.                                    | 1635      |                 | RW  | BYTES                |     | 024       | h     |
| H09  | Friday energy saving schedule.                                              | 1636      |                 | RW  | BYTES                |     | 023       | h     |
| H10  | Friday maximum energy saving duration.                                      | 1637      |                 | RW  | BYTES                |     | 024       | h     |
| H11  | Saturday energy saving schedule.                                            | 1638      |                 | RW  | BYTES                |     | 023       | h     |
| H12  | Saturday maximum energy saving duration.                                    | 1639      |                 | RW  | BYTES                |     | 024       | h     |
| H13  | Sunday energy saving schedule.                                              | 1640      |                 | RW  | BYTES                |     | 023       | h     |
| H14  | Sunday maximum energy saving duration.                                      | 1641      |                 | RW  | BYTES                |     | 024       | h     |
|      | DEFROST RTC CONFIGURATION group                                             | 1         |                 | 1   | 1                    | [   |           |       |
| Hd1  | Defrost 1 activation schedule.                                              | 1642      |                 | RW  | BYTES                |     | , 023     | h     |
| Hd2  | Defrost 2 activation schedule.                                              | 1643      |                 | RW  | BYTES                |     | , 023     | h     |
| Hd3  | Defrost 3 activation schedule.                                              | 1644      |                 | RW  | BYTES                |     | , 023     | h     |
| Hd4  | Defrost 4 activation schedule.                                              | 1645      |                 | RW  | BYTES                |     | , 023     | h     |
| Hd5  | Defrost 5 activation schedule.                                              | 1646      |                 | RW  | BYTES                |     | , 023     | h     |
| Hd6  | Defrost 6 activation schedule.                                              | 1647      |                 | RW  | BYTES                |     | , 023     | h     |
|      | PASSWORD group                                                              |           |                 |     |                      | [   |           |       |
| POF  | Enable standby key (ON/OFF).                                                | 1648      |                 | RW  | BYTES                |     | 0/1       |       |
| PAS  | Level 2 (Installer) parameters password.                                    | 1649      |                 | RW  | WORD                 | Y   | -99 999   |       |
| PA1  | EVIInk/EVconnect user password (not via instrument).                        | 1650      |                 | RW  | WORD                 | Y   | -99 999   |       |
| PA2  | EVInk/EVconnect password service (not via instrument).                      | 1651      |                 | RW  | WORD                 | Y   | -99 999   |       |
|      | CLOCK group                                                                 | I         |                 |     |                      |     |           |       |
| Hr0  | Enable clock.                                                               | 1652      |                 | RW  | BYTES                |     | 0/1       |       |
|      | REMOTE COMMUNICATION group                                                  |           |                 |     | <b>D</b> ) <b>(-</b> |     |           |       |
| BLE  | Reserved. Do not change.                                                    | 1653      |                 | RW  | BYTES                |     |           |       |
| rE0  | Recording interval.                                                         | 1654      |                 | RW  | BYTES                |     | 0240      | mın   |
| rE1  |                                                                             | 1655      |                 | RW  | BYTES                |     | 05        |       |
|      | MODBUS CONFIGURATION group                                                  |           |                 |     |                      |     |           |       |
| LA   | Modbus protocol controller address.                                         | 1656      |                 | RW  | BYTES                |     | 0247      |       |
| Lb   | Modbus transmission speed (baud rate).                                      | 1657      |                 | RW  | BYTES                |     | 03        | baud  |

# 10.8.2 Table of Modbus Resources

| Code | Description | Val. Adr. | Filter<br>value | R/W | DATA<br>SIZE | CPL |
|------|-------------|-----------|-----------------|-----|--------------|-----|
|      | Probe 1.    | 514       |                 | R   | WORD         | Y   |

| Code | Description                          | Val. Adr.      | Filter<br>value | R/W | DATA<br>SIZE | CPL |
|------|--------------------------------------|----------------|-----------------|-----|--------------|-----|
|      | Probe 2.                             | 515            |                 | R   | WORD         | Y   |
|      | Probe 3.                             | 516            |                 | R   | WORD         | Y   |
|      | Compressor output.                   | 386            | 0               | R   | 1 BIT        |     |
|      | Defrost output.                      | 386            | 1               | R   | 1 BIT        |     |
|      | Fan output.                          | 386            | 2               | R   | 1 BIT        |     |
|      | AUX output.                          | 386            | 3               | R   | 1 BIT        |     |
|      | Digital input <b>ID1</b> .           | 258            | 2               | R   | 1 BIT        |     |
|      | Digital input <b>ID3</b> .           | 258            | 3               | R   | 1 BIT        |     |
|      | Next defrost counter.                | 10375          |                 | RW  | WORD         |     |
|      | Device ON/OFF status.                | 1282           |                 | RW  | BYTES        |     |
|      | Defrost phase.                       | 1368           | 811             | R   | 4 BIT        |     |
|      | Defrost control.                     | 10417          |                 | W   | BYTES        |     |
|      | Time to next defrost.                | 1370           |                 | R   | WORD         |     |
|      | Time to the end of defrost.          | 1371           |                 | R   | WORD         |     |
|      | Light status.                        | 1283           |                 | RW  | 1 BIT        |     |
|      | AUX status.                          | 1284           |                 | RW  | 1 BIT        |     |
|      | Resistor status.                     | 1285           |                 | RW  | 1 BIT        |     |
|      | Setpoint.                            | 1369           |                 | R   | WORD         | Y   |
|      | Energy saving due to idle port.      | 10437          | 9               | RW  | 1 BIT        |     |
|      | Energy saving.                       | 10439          | 1               | RW  | 1 BIT        |     |
|      | Overcooling.                         | 10439          | 12              | RW  | 1 BIT        |     |
|      | Service request.                     | 10439          | 10              | RW  | 1 BIT        |     |
|      | Setpoint reached.                    | 10437          | 11              | RW  | 1 BIT        |     |
|      | End of adaptive defrost calibration. | 10437          | 14              | R   | 1 BIT        |     |
|      | End of cooling.                      | 10437          | 10              | R   | 1 BIT        |     |
|      | Real time clock. MonthYear.          | 10321          |                 | RW  | WORD         |     |
|      | Day of the week                      | 10322          |                 | RW  | WORD         |     |
|      | Tenth of a second.                   | 10324          |                 | RW  | WORD         |     |
|      | Minutes Hours.                       | 10323          |                 | RW  | WORD         |     |
|      | Firmware identifier.                 | 65289          |                 | R   | WORD         |     |
|      | Firmware revision.                   | 65290          | 07              | R   | 8 BIT        |     |
|      | Firmware variations (MSB).           | 65290          | 815             | R   | 8 BIT        |     |
|      | Prog. Firmware.                      | 65291          |                 | R   | WORD         |     |
|      | Serial number.                       | 65521<br>65524 |                 | R   | WORD         |     |
| AL   | Minimum temperature alarm.           | 770            | 4               | R   | 1 BIT        |     |
| AH   | Maximum temperature alarm            | 770            | 3               | R   | 1 BIT        |     |
| ID   | Door alarm.                          | 770            | 7               | R   | 1 BIT        |     |
| iA   | Digital input alarm <b>ID1</b> .     | 770            | 6               | R   | 1 BIT        |     |
| Pr1  | Temperature probe error.             | 770            | 0               | R   | 1 BIT        |     |
| Pr2  | Evaporator probe error.              | 770            | 1               | R   | 1 BIT        |     |
| Pr3  | Condenser probe error.               | 770            | 2               | R   | 1 BIT        |     |
| СОН  | Condenser overheat alert.            | 770            | 9               | R   | 1 BIT        |     |
| CSD  | High condensation alarm.             | 770            | 10              | R   | 1 BIT        |     |
| RTC  | Clock alarm.                         | 770            | 13              | R   | 1 BIT        |     |
| Cth  | Compressor thermal switch alarm.     | 770            | 12              | R   | 1 BIT        |     |
| th   | Global thermal switch alarm.         | 770            | 5               | R   | 1 BIT        |     |
| dFd  | Defrost timeout alarm.               | 770            | 11              | R   | 1 BIT        |     |

# **11. DIAGNOSTICS**

The table below lists alarms with their corresponding solutions. To signal an alarm, the LED alarm lights up **A** and the buzzer sounds. Every alarm is recorded in the Alarm menu.

# **11.1 TABLE OF ALARMS**

| Code | Description                           | Cause                                                                             | Effects                                                                                                    | Resolution                                                                                     |
|------|---------------------------------------|-----------------------------------------------------------------------------------|----------------------------------------------------------------------------------------------------|------------------------------------------------------------------------------------------------|
| Pr1  |                                       | <ul> <li>Probe not working</li> <li>Probe incorrectly</li> </ul>                  | <ul> <li>Code Pr1 displayed</li> <li>Alarm output ON</li> <li>Compressor regulated according to C4 and C5</li> <li>Defrost suspended</li> </ul> | • Check the type of probe ( <b>PO</b> )                                                        |
| Pr2  | Probe error                           | • Incorrect type of probe                                                         | <ul> <li>Code Pr2 displayed</li> <li>Alarm output ON</li> <li>If P4 = 1, defrost active for time d3</li> </ul>                                  | <ul> <li>Check probe wiring</li> <li>Change type of probe</li> </ul>                           |
| Pr3  |                                       |                                                                                   | <ul> <li>Code <b>Pr3</b> displayed</li> <li>No effect on regulation</li> </ul>                                                                  |                                                                                                |
| rtc  | Clock alarm                           | Clock (RTC) alarm not<br>working                                                  | Clock-connected functions not<br>present or not synchronised with<br>the actual time                                                            | Set the right time.<br>If the error persists, replace the<br>device (RTC battery dead)         |
| AL   | Low temperature<br>alarm Pb1          | Temperature Pb1 > <b>A1</b> for<br>a time equal to <b>A7</b>                      | <ul> <li>Code AL displayed</li> <li>No effect on regulation</li> </ul>                                                                          | Wait until the temperature read by Pb1 goes below the alarm threshold ( <b>A1-A11</b> )        |
| АН   | High<br>temperature<br>alarm Pb1      | Temperature Pb1 > <b>A4</b> for<br>a time equal to <b>A7</b>                      | <ul> <li>Code AH displayed</li> <li>No effect on regulation</li> </ul>                                                                          | Wait until the temperature read by<br>Pb1 goes above the alarm threshold<br>( <b>A4+A11</b> )  |
| id   | Door open alarm                       | Digital input activated for<br>a time > <b>i2</b>                                 | <ul> <li>Code id displayed</li> <li>Regulators blocked depending on the current function in iC1 = 7, 8 or 9</li> </ul>                          | <ul> <li>If i2 = -1 the alarm is disabled;</li> <li>Check i2 and iP1</li> </ul>                |
| PF   | Power outage<br>alarm                 | Power failure for > <b>A10</b>                                                    | Code <b>PF</b> is recorded                                                                                                    | Check the power supply wiring                                                                  |
| СОН  | Condenser<br>overheat signal          | Condenser temp. <b>&gt; C6</b>                                                    | <ul> <li>Code COH displayed</li> <li>No effect on regulation</li> </ul>                                                                         | Check <b>C6</b>                                                                                |
| CSd  | High condensation<br>alarm            | Condenser temperature ><br>C7 for a time = C8                                     | <ul> <li>Code CSd displayed</li> <li>Compressor locked</li> </ul>                                                                               | <ul> <li>Switch the device off then on again;</li> <li>Check C7 and C8</li> </ul>              |
| iA   | Multi-purpose<br>input alarm          | Digital input activated<br>( <b>iC1</b> = 2) for a time = <b>i5</b>               | <ul> <li>Code iA displayed</li> <li>No effect on regulation</li> </ul>                                                                          | Check <b>i5</b> and <b>i6</b>                                                                  |
| CtH  | Compressor<br>thermal switch<br>alarm | Digital input activated<br>( <b>iC1</b> = 5)                                      | The regulator counts the number<br>of events <b>i13</b> in the time <b>i7</b> from the<br>first one                                             | <ul> <li>If i7 = 0 alarm is always<br/>automatically reset</li> <li>Check i5 and i6</li> </ul> |
| th   | Thermal switch<br>global alarm        | Digital input activated<br>( <b>iC1</b> = 5)                                      | The regulator counts the number of events <b>i13</b> in the time <b>i7</b> from the first one                                                   | <ul> <li>Switch the device off then on again;</li> <li>Check i5 and i6</li> </ul>              |
| dFd  | Defrost timeout<br>alarm              | Defrost terminated due<br>to timeout and not to<br>reaching temperature <b>d2</b> | <ul> <li>Code dFd displayed</li> <li>No effect on regulation</li> </ul>                                                                         | <ul> <li>Touch any key</li> <li>Check d2, d3 and d11</li> </ul>                                |

This document and the solutions contained therein are the intellectual property of EVCO and thus protected by the Italian Intellectual Property Rights Code (CPI). EVCO forbids the reproduction and distribution, even in part, of the contents, unless express authorisation is obtained directly from EVCO.

The customer (manufacturer, installer or end user) assumes all responsibility for the configuration of the device.

EVCO accepts no liability for any possible errors in this document and reserves the right to make any changes at any time without prejudice to the essential functional and safety features of the equipment.

#### MADE IN ITALY

EVCO S.p.A.

 Via Feltre 81, 32036 Sedico (BL) ITALY

 Telephone:
 +39 0437 8422

 Fax:
 +39 0437 83648

 Email:
 info@evco.it

 Web:
 www.evco.it